Function ID Development I Oracle FLEXCUBE Investor Servicing Release 12.0 [June] [2012] Oracle Part Number E51528-01

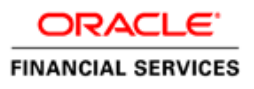

# Table of Contents

| 1.  | PREFACE                                                |            |
|-----|--------------------------------------------------------|------------|
| 1   | .1 AUDIENCE                                            | 1-1<br>1-1 |
| 1   | .2 RELATED DOCUMENTS                                   |            |
| 1   | .4 PRE-REQUEST                                         |            |
| 2.  | INTRODUCTION                                           |            |
| 2   | How to use this Guide                                  | 2-1        |
| 3.  | MANUAL STATIC DATA POPULATION                          |            |
| 3   | CSTB_DATA_DICTIONARY MAINTENANCE                       |            |
| 3   | 5.2 CSTB_LABELS MAINTENANCE                            |            |
| 3   | 3.3 STTB_PK_COLS MAINTENANCE                           |            |
| 3   | TABLE NEEDS TO BE CREATED IN THE DATABASE SCHEMA.      |            |
| 4.  | HEADER INFORMATION -BASIC INFORMATION ABOUT THE SCREEN | 4-1        |
| 4   | .1 Action                                              |            |
| 4   | 2 FUNCTION TYPE                                        |            |
| 4   | 3 FUNCTION CATEGORY                                    |            |
| 4   | 4 HEADER TEMPLATE                                      |            |
| 4   | 5 FOOTER TEMPLATE                                      |            |
| 4   | 7 SAVE XML PATH                                        |            |
| 5.  | PREFERENCES                                            | 5-1        |
| 5   | 5.1 MODULE NAME                                        |            |
| 5   | 5.2 INCLUDE FUNCTIONALITIES                            |            |
| 5   | 5.3 MODULE NAME AND MODULE DESCRIPTION                 |            |
| 5   | 5.4 SUMMARY SCREEN                                     | 5-3        |
| 6.  | DATA SOURCES                                           | 6-1        |
| 7.  | LIST OF VALUES                                         |            |
| 8.  | DATA BLOCKS                                            |            |
| 8   | ATTACHING BLOCK FIELDS                                 | 8-1        |
| 9.  | SCREEN LAYOUT DESIGN                                   |            |
| 10. | FIELD SETS                                             | 10-1       |
| 11. | ACTIONS                                                | 11-1       |
| 12. | SUMMARY                                                | 12-1       |
| 13. | OPEN DEVELOPMENT TOOL FILES GENERATION                 | 13-1       |
| 14. | TESTING                                                | 14-1       |
|     |                                                        |            |

## 1. Preface

This document describes the steps to create FLEXCUBE IS Function ID using extensible Rapid Application Development (Open Development) tool.

#### 1.1 <u>Audience</u>

The Open Development Function ID Development book is intended for the FLEXCUBE Application Developers who perform the following tasks with Extensible Open Development:

- Develop the new screen (also called as function ID)
- To modify the existing screen
- Bug Fixing the existing screen

To Use this manual, you need conceptual and working knowledge of the below:

| Proficiency                                                    | Resources                  |
|----------------------------------------------------------------|----------------------------|
| FLEXCUBE IS Development overview                               | Development Overview Guide |
| Open Development function<br>ID development getting<br>started | Getting Started            |
| Open Development<br>Reference                                  | Reference                  |
| Open Development installation and setup guide                  | Installation and Setup     |

#### 1.2 Related documents

For more information on Function ID Development, see these resources:

- Overview Guide
- Getting Started
- Reference
- Installation and Setup

#### 1.3 Conventions

The following text conventions are used in this document:

#### Convention Meaning:

| boldface | Boldface type indicates graphical user interface elements (for example, menus and menu items, buttons, tabs, dialog controls), including options that you select. |
|----------|----------------------------------------------------------------------------------------------------|
|          |                                                                                                    |

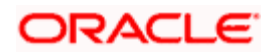

| italic    | italic type indicates book titles, emphasis, or placeholder variables for which you supply particular values.                                        |
|-----------|----------------------------------------------------------------------------------------------------|
| monospace | Monospace type indicates language and syntax elements, directory<br>and File name, URLs, text that appears on the screen, or text that<br>you enter. |
| STOP      | Indicates important information                                                                                                    |

#### 1.4 Pre-request

• Open Development environment with designated project and release details

Pefer Installation and Setup for installation and setup of project/release details

• Target FLEXCUBE IS environment

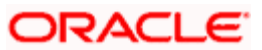

## 2. Introduction

#### 2.1 How to use this Guide

The information in this guide includes:

- <u>Chapter 2, "Introduction"</u>
   This is introduction section.
- <u>Chapter 3, "Manual Static data population"</u> This section describes the prerequisites before creating a Function Id.
- <u>Chapter 4, "Header Information"</u> This section describes the Header Credentials in detail.
- <u>Chapter 5, "Preferences"</u>
   This section describes basic functionalities and information about the screen.
- <u>Chapter 6, "Datasources"</u>
   This section describes the steps required to get started with Function Creation.
- <u>Chapter 7, "List of Values"</u>
   This section describes steps to add List Of Values definitions.
- <u>Chapter 8, "Datablocks"</u> This section describes the actions to be performed after adding Datasources.
- <u>Chapter 9, "Screen Layout Design"</u>
   This section describes the steps required to design the Screen Layout.
- <u>Chapter 10, "Fieldsets"</u>

This section describes the steps required to map the Fields to specific locations in the Screen.

- <u>Chapter 11, "Actions"</u>
   This section describes the amendable and web service information.
- <u>Chapter 12, "Summary"</u> This section describes the steps to design the Summary Screen.
- <u>Chapter 13, "Open Development Tool Files Generation"</u> This section describes steps to generate and deploy Open Development Tool Files.
- <u>Chapter 14, "Testing"</u>
  This section describes steps to Test the created Screen in FLEXCUBE.

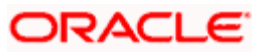

## 3. Manual Static data population

This section explains the data base tables that need to be manually populated to start the Open Development screen development.

#### 3.1 CSTB\_DATA\_DICTIONARY maintenance

Add rows in CSTB\_DATA\_DICTIONARY for Table/View and columns.

| Column Name | Data Type | Data Length | Constraints |
|-------------|-----------|-------------|-------------|
| TABLE_NAME  | VARCHAR2  | 50          | PRIMARY     |
| COLUMN_NAME | VARCHAR2  | 50          | PRIMARY     |
| LABEL_CODE  | VARCHAR2  | 255         |             |
| FIELD_NAME  | VARCHAR2  | 255         |             |

#### 3.2 CSTB\_LABELS maintenance

Add rows in CSTB\_LABELS for all label code required.

| Column Name       | Data Type | Data Length | Constraints |
|-------------------|-----------|-------------|-------------|
| LABEL_CODE        | VARCHAR2  | 255         | PRIMARY     |
| LANGUAGE_CODE     | VARCHAR2  | 3           |             |
| LABEL_TYPE        | VARCHAR2  | 20          |             |
| LABEL_DESCRIPTION | VARCHAR2  | 4000        |             |

#### 3.3 <u>STTB\_PK\_COLS maintenance</u>

Add rows in STTB\_PK\_COLS for tables that are part of data sources.

| Column Name      | Data Type | Data Length | Constraints |
|------------------|-----------|-------------|-------------|
| TABLE_NAME       | VARCHAR2  | 30          | PRIMARY     |
| COLUMN_LIST      | VARCHAR2  | 300         |             |
| DATA_TYPE_LIST   | VARCHAR2  | 300         |             |
| DATA_LENGTH_LIST | VARCHAR2  | 100         |             |

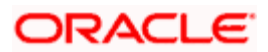

#### 3.4 Table needs to be created in the database schema.

Database schema that is linked with the flexcube should contain the table or view structure. This will act as the data source to the screen.

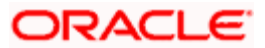

# 4. Header Information –Basic Information about the Screen

Log into the Open Development Tool and click on Browser Tab. Then click on the Function Generation tab that appears on the left hand side.

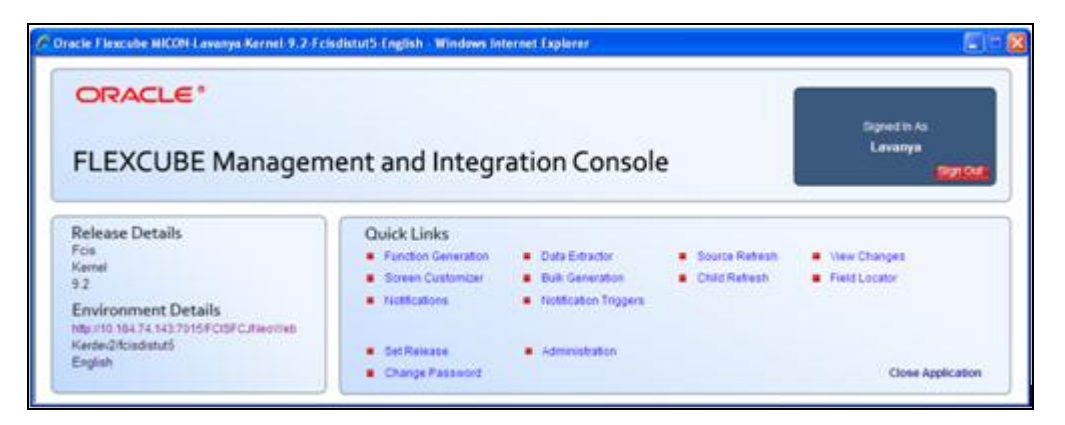

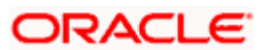

#### 4.1 <u>Action</u>

A header appears where the "New" option is chosen from the Action options. The Function-id is to be entered in the space just below.

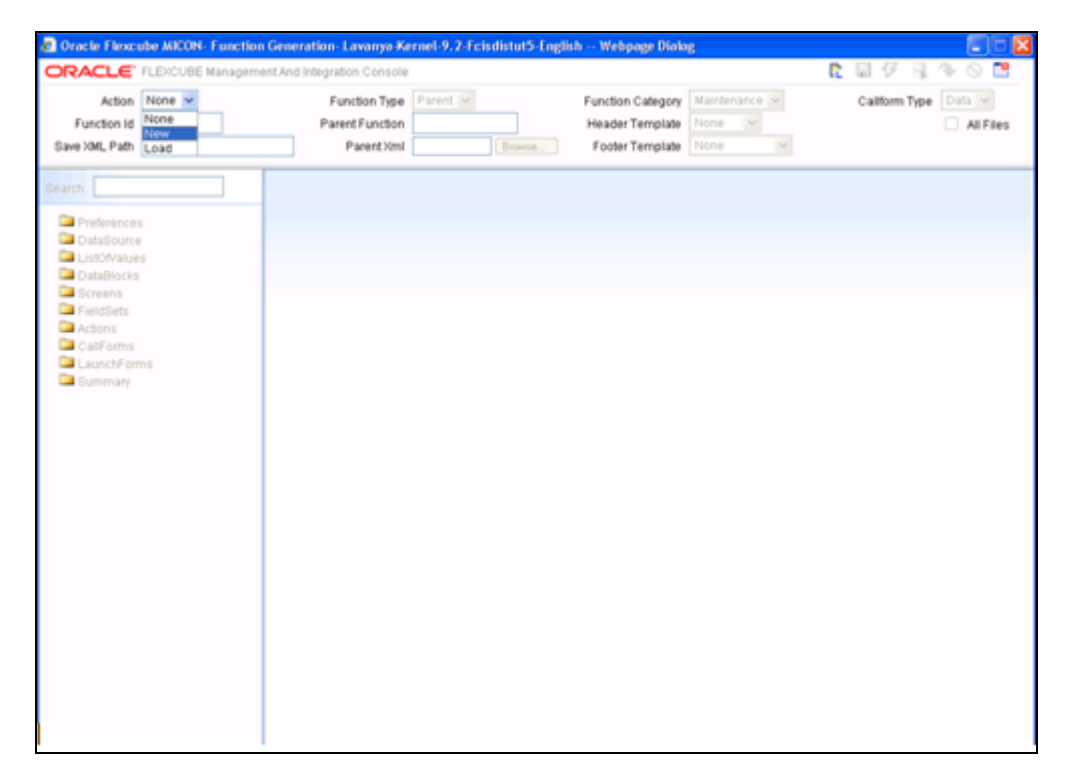

#### 4.2 Function Type

Select Function Type -Parent

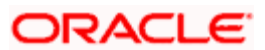

| Coracle Flexcube MICON- Function Ge                                                           | meration - Lavanya-Kernel-9, 2-Fcisdistut5-Engl                      | ish Webpage Dialog                                                        |   |          |        |    |
|-----------------------------------------------------------------------------------------------|----------------------------------------------------------------------|---------------------------------------------------------------------------|---|----------|--------|----|
| ORACLE' FLEXCUBE Management A                                                                 | And Integration Console                                              |                                                                           | R | 🖬 🖗      | 8      | 4  |
| Action Nrw V<br>Function Id<br>Save XML Path                                                  | Function ype Parent  Parent Function Child Parent Vinit Parent Vinit | Function Category Maintenance  Header Template None  Footer Template None |   | Californ | m Type | Di |
| Search  Preferences  DataSource  ListONalues  Screens  FieldSets  Actions  CallForms  Summary |                                                                      |                                                                           |   |          |        |    |

## 4.3 Function Category

Select Maintenance

| Oracle Flexc                                                                                                    | ube MICON- Function                                                                              | Generation-Lavanya-Ke                          | rnel-9.2-Fcisdistut5-Eng | glish Webpage Diak                                      | g                                                              |   |          |      |        |
|----------------------------------------------------------------------------------------------------|--------------------------------------------------------------------------------------------------|------------------------------------------------|--------------------------|---------------------------------------------------------|----------------------------------------------------------------|---|----------|------|--------|
| ORACLE                                                                                                    | FLEXCUBE Manageme                                                                                | nt And Integration Console                     |                          |                                                         |                                                                | R | 📓 🎸      | 8    | 🍫 🚫 🔡  |
| Action<br>Function Id<br>Save XML Path                                                                                   | New 💌                                                                                            | Function Type<br>Parent Function<br>Parent Xml | Parent V Browse          | Function Category<br>Header Template<br>Footer Template | Maintenance<br>Maintenance<br>Transaction<br>Summary<br>Others |   | Caliform | Type | Data 💌 |
| Search<br>DataSource<br>DataSource<br>DataBlocks<br>Screms<br>FieldSets<br>Actions<br>Califorms<br>LaunchForn<br>Summary | s<br>,<br>,<br>,<br>,<br>,<br>,<br>,<br>,<br>,<br>,<br>,<br>,<br>,<br>,<br>,<br>,<br>,<br>,<br>, |                                                |                          |                                                         |                                                                |   |          |      |        |

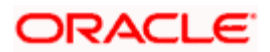

## 4.4 Header Template

Select None

| C Oracle Flexcube MICON- Function Ger                                                              | neration - Lavanya -Kernel -9, 2 - Ecisdistut5 - Er                    | ıglish Webpage Dialog                                                        |                                   |
|----------------------------------------------------------------------------------------------------|------------------------------------------------------------------------|------------------------------------------------------------------------------|-----------------------------------|
| Action New  Function Id Save XML Path                                                              | Function Type Parent  Parent Parent  Parent Function Parent Xml Browse | Function Category Maintenance  Header Template None  Footer Template Process | Caliform Type Data M<br>All Files |
| Search  Preferences DataSource ListOvAules Screens FieldSets Actions CaliForms LaunchForms Summary | I                                                                      |                                                                              |                                   |

## 4.5 Footer Template

Select Maint Audit

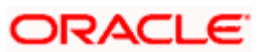

| Oracle Flexcube MICON- Function C                                                                                           | Generation- Lavanya-Ke           | rnel-9.2-Fcisdistut5-Englis | h Webpage Dialo                      | g                                            |   |            |     |                       |
|----------------------------------------------------------------------------------------------------|----------------------------------|-----------------------------|--------------------------------------|----------------------------------------------|---|------------|-----|-----------------------|
| ORACLE' FLEXCUBE Managemen                                                                                                  | t And Integration Console        |                             |                                      |                                              | R | 🖫 🎸        |     | 🗣 🚫 📑                 |
| Action New 💙                                                                                                    | Function Type<br>Parent Function | Parent 💌                    | Function Category<br>Header Template | Maintenance 💌                                | 1 | Callform 1 | ype | Data 🔽<br>📃 All Files |
| Save XML Path                                                                                                    | Parent Xml                       | Browse                      | Footer Template                      | None 💌                                       |   |            |     |                       |
| Save XML Path Search Preferences DataSource ListOfValues DataBlocks Screens FieldSets Actions Califorms LaunchForms Summary | Parent Xml                       | Browse                      | Footer Template                      | None Maint Audit<br>Maint Process<br>Process |   |            |     |                       |
|                                                                                                    |                                  |                             |                                      |                                              |   |            |     |                       |

#### 4.6 Function id

Function id name has to be maintained in the header information follow the naming convention from the references.

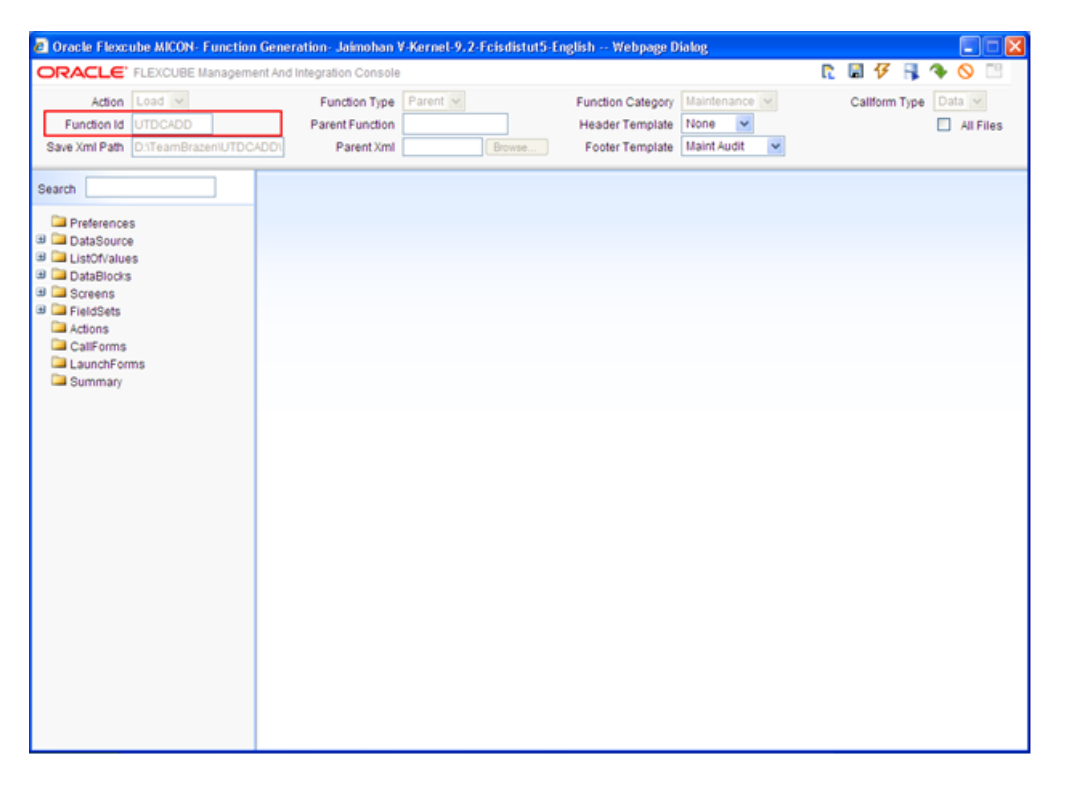

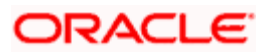

### 4.7 Save Xml Path

It includes the information about the place where the Open Development generated files will be stored.

| Oracle Flexcube MICON- Function                                                       | n Generation- Jaimohan ¥-K                            | Kernel-9.2-Ecisdistut5-Engl | ish Webpage D                                           | ialog                                    |   |            |      |               |
|---------------------------------------------------------------------------------------|-------------------------------------------------------|-----------------------------|---------------------------------------------------------|------------------------------------------|---|------------|------|---------------|
| ORACLE' FLEXCUBE Managem                                                              | ent And Integration Console                           |                             |                                                         |                                          | R | 🛯 🞸        | 8. 1 | Solution      |
| Action Load V<br>Function Id UTDCADD<br>Save Xml Path D.\TeamBrazen\UTDC              | Function Type P<br>Parent Function<br>ADDI Parent Xml | Parent                      | Function Category<br>Header Template<br>Footer Template | Maintenance V<br>None V<br>Maint Audit V |   | Caliform 1 | Type | Data MI Files |
| Search  Preferences  DataSource  DataStocks  FieldSets  Califorms LaunchForms Summary |                                                       |                             |                                                         |                                          |   |            |      |               |

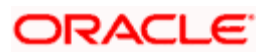

## 5. Preferences

#### 5.1 Module Name

Module name should be specified.

| Oracle Flexcube MICON- Function  | n Generation - Jaimo   | han V-Kernel-9, 2-Fcisdistut | 5-English Webpage Dia | ilog          |                                         |
|----------------------------------|------------------------|------------------------------|-----------------------|---------------|-----------------------------------------|
| ORACLE' FLEXCUBE Managem         | ent And Integration Co | nsole                        |                       | R             | 📓 🞸 📕 🏘 🚫 📖                             |
| Action Load v                    | Function               | Type Parent 🗸                | Function Category     | Maintenance 🗸 | Caliform Type Data 🖂                    |
| Function Id UTDCADD              | Parent Fun             | ction                        | Header Template       | None 💌        | All Files                               |
| Save Xml Path D:\TeamBrazen\UTDC | ADDI Paren             | t Xml Browse                 | Footer Template       | Maint Audit 🔽 |                                         |
| Search                           | Preferences            |                              |                       |               | ē.                                      |
| Preferences                      | HeadOffice             | Function                     | Module                | UT 🔎          |                                         |
| DataSource     IstOfValues       | Auto End C             | f Day Aware                  | Module Description    | UT            |                                         |
| DataBlocks                       | Logging R              | equired                      | Branch Program Id     |               |                                         |
| Screens                          | Auto Author            | zation                       | Process Code          |               |                                         |
| FieldSets     Actions            | Tank Modifi            | cations                      |                       |               |                                         |
| CallForms                        | Field Log R            | equired                      |                       |               | (a constant)                            |
| LaunchForms                      |                        |                              |                       |               | Control String +                        |
| Summary                          | FunctionID             | Function Desc                | Module *              | Main Menu     | Sub Menu-1                              |
|                                  | UTDCADD                | ×ī                           | ×E                    | >             | , i i i i i i i i i i i i i i i i i i i |
|                                  | UTSCADD                | ×E                           | UT 🔎                  |               | <u></u>                                 |
|                                  |                        |                              |                       |               |                                         |
|                                  |                        |                              |                       |               |                                         |
|                                  |                        |                              |                       |               |                                         |
|                                  |                        |                              |                       |               |                                         |
|                                  |                        |                              |                       |               |                                         |
|                                  |                        |                              |                       |               |                                         |
|                                  |                        |                              |                       |               |                                         |
|                                  |                        |                              |                       |               |                                         |
|                                  |                        |                              |                       |               |                                         |
|                                  |                        |                              |                       |               | -                                       |
|                                  |                        |                              |                       |               |                                         |
|                                  |                        |                              |                       |               |                                         |
|                                  | A                      |                              |                       |               |                                         |

#### 5.2 Include Functionalities

Check the functionalities as required in the screen.

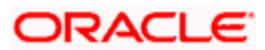

| Ø Oracle Flexcube MICON- Function                                       | Generation-Jaimol                        | an V-Kernel-9.2-Fo                                           | cisdistu | t5-English Webpa                            | ge Dia                              | ilog                                     |    |          |              |            |            |
|-------------------------------------------------------------------------|------------------------------------------|--------------------------------------------------------------|----------|---------------------------------------------|-------------------------------------|------------------------------------------|----|----------|--------------|------------|------------|
| ORACLE' FLEXCUBE Manageme                                               | ent And Integration Cor                  | sole                                                         |          |                                             |                                     |                                          | R  | 🖫 🎸      | <b>R</b> '   | ♦ 🛇        |            |
| Action Load<br>Function Id UTDCADD<br>Save Xml Path D:\TeamBrazen\UTDC/ | Function T<br>Parent Func<br>ADD\ Parent | tion KmI                                                     | Browse   | Function Cate<br>Header Temp<br>Footer Temp | gory<br>Ilate<br>Ilate              | Maintenance 💙<br>None 💙<br>Maint Audit 🔽 |    | Callform | Туре         | Data       | Files      |
| Search                                                                  | Preferences                              |                                                              |          |                                             |                                     |                                          |    |          |              |            | •          |
|                                                                         | HeadOffice                               | Function<br>Day Aware<br>quired<br>ation<br>ations<br>quired |          | N<br>Module Desc<br>Branch Prog<br>Process  | lodule<br>ription<br>ram Id<br>Code | UT UT                                    |    |          |              |            |            |
| CallForms LaunchForms Summary                                           |                                          | Function Desc                                                |          | Module *                                    |                                     | Main Menu                                |    | Si       | Co<br>Jb Men | ontrol Str | ing 🕇      |
|                                                                         |                                          |                                                              |          | module                                      | 73                                  |                                          | 75 |          |              |            | <b>7</b>   |
|                                                                         | UTSCADD                                  |                                                              | 7        | UT                                          | 7                                   |                                          | 7  |          |              |            | <b>×</b> E |
|                                                                         |                                          |                                                              |          |                                             |                                     |                                          |    |          |              |            |            |
|                                                                         |                                          |                                                              |          |                                             |                                     |                                          |    |          |              |            |            |
|                                                                         | •                                        |                                                              |          |                                             |                                     |                                          |    |          |              |            |            |

## 5.3 Module Name and Module Description

Add the details for the function id along with the module name and module description.

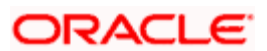

| Oracle Flexcube MICON- Function     ORACLE <sup>®</sup> FLEXCUBE Managem | n Generation- Jaimo<br>ent And Integration Col | han V-Kernel-9.2-Fcisdist                                                                                         | ut5-English Webpage Di                                            | alog                                                                                                    | 🖫 🞸 🕄 🔦            |                      |
|--------------------------------------------------------------------------|------------------------------------------------|----------------------------------------------------------------------------------------------------|-------------------------------------------------------------------|----------------------------------------------------------------------------------------------------|--------------------|----------------------|
| Action Load V<br>Function Id UTDCADD<br>Save Xml Path D:\TeamBrazen\UTDC | Function T<br>Parent Func<br>ADD\ Parent       | Type Parent v<br>ttion<br>XmlBrowse                                                                               | Function Category<br>Header Template<br>Footer Template           | Maintenance V<br>None V<br>Maint Audit V                                                                                                    | Caliform Type      | ata 🔽<br>] All Files |
| Search                                                                   | Preferences                                    | Function<br>Day Aware<br>quired<br>tation<br>ations<br>equired<br>Function Desc<br>Function Desc<br>Function Desc | Module<br>Module Description<br>Branch Program Id<br>Process Code | UT         xΞ           UT         xΞ           Image: Constraint of the second second seco | Contr<br>Sub Menu- | ol String +          |
|                                                                          | •                                              |                                                                                                    |                                                                   |                                                                                                    |                    |                      |

#### 5.4 Summary Screen

Add the corresponding summary screen.

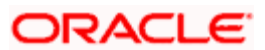

| 🖉 Oracle Flexcube MICON- Function                                                                                                    | n Generation- Jaimohan V-Kernel-9.2-Fcisdistut5-E                                                                                              | English Webpage Dialog                                                                                                    |          |
|----------------------------------------------------------------------------------------------------|----------------------------------------------------------------------------------------------------|----------------------------------------------------------------------------------------------------|----------|
| ORACLE' FLEXCUBE Managem                                                                                                    | ent And Integration Console                                                                                                    | R 🖬 🐬 📑 🤏 🔇                                                                                                    |          |
| Action Load V<br>Function Id UTDCADD<br>Save Xml Path D:\TeamBrazen\UTDC                                                                           | Function Type     Parent       Parent Function                                                                                                 | Function Category     Maintenance     Callform Type     Data       Header Template     None     Image: Callform Type     Data       Footer Template     Maint Audit     Image: Callform Type     Image: Callform Type | II Files |
| Search                                                                                                    | Summary Details                                                                                                    |                                                                                                    | <b>(</b> |
| <ul> <li>Preferences</li> <li>DataSource</li> <li>ListOf/alues</li> <li>DataBlocks</li> <li>Screens</li> <li>FieldSets</li> <li>Actions</li> </ul> | Title Data Blocks BLK_CUSTADD Data Source STTMCUSTOMERADDRESSTBL V Data Block Fields Custom Buttons                                            | Default Where Clause Default Order By Summary Type Summary                                                                                                    | 9        |
| LaunchForms                                                                                                    | Data Block Fields                                                                                                    |                                                                                                    |          |
|                                                                                                    | ADDRESS1<br>ADDRESS2<br>ZIPCODE<br>COUNTRY<br>TELEPHONENUMBER1<br>TELEPHONENUMBER2<br>CELLPHONENUMBER<br>CONTACTPERSON<br>ADDRESS3<br>ADDRESS3 | Fields Selected     Q       CIFNUMBER     Image: CIFNUMBER       MEDIA     Image: CIFNUMBER       LOCATION     Image: CIFNUMBER                                                                                       |          |

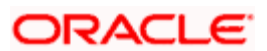

## 6. Data Sources

- On right clicking on the DataSource Tab on the left hand side of the Open Development Tool screen, an "Add" button is visible. On selecting the "Add" Button, the below screen will be visible.
- The Alias name is to be given here only if it is necessary to refer to the same datasource twice (For Example-as both One to One and as One to Many).

| Ø Oracle Flexcube MICON- Function                                                                                                    | ı Generation- Jaimohan V-Kernel-9.                     | 2-Fcisdistut5-English Webpage                  | Dialog                     |                                                                                                    |
|----------------------------------------------------------------------------------------------------|--------------------------------------------------------|------------------------------------------------|----------------------------|----------------------------------------------------------------------------------------------------|
| ORACLE' FLEXCUBE Manageme                                                                                                    | ent And Integration Console                            |                                                | R 🖫 🕇                      | 7 🖡 🔦 🚫 🔛                                                                                                    |
| Action Load  Function Id UTDCADD Save Xml Path D:/TeamBrazen/UTDC.                                                                                                    | Function Type         Parent           Parent Function | Function Category<br>Header Template<br>Browse | Maintenance Callfo         | rm Type Data 💙                                                                                                    |
| Search                                                                                                    | Datasource Summary                                     |                                                |                            | <u>^</u>                                                                                                    |
| Preferences                                                                                                    | Data Source Name                                       | Parent Data Source                             | Relation With Parent       | Relatio                                                                                                    |
| <ul> <li>DataSource</li> <li>Listo Add</li> <li>DataBlocks</li> <li>Screens</li> <li>FieldSets <ul> <li>Actions</li> <li>CallForms</li> <li>LaunchForms</li> <li>Summary</li> </ul> </li> </ul> | AddTable Webpage Dialog Table Name Alias Name          | OK Cancel                                      | STTMCUSTOMERADDRESSTBL.CIP | Image: Construction       Image: Construction       Image: Constr |
|                                                                                                    |                                                        |                                                |                            | •                                                                                                    |

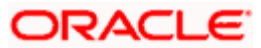

| 🙋 Oracle Flexcube MICON- Function | n Generation- Jaimohan V-Kern | el-9.2-Fcisdistut5-English | - Webpage Dialog                                         |                      |
|-----------------------------------|-------------------------------|----------------------------|----------------------------------------------------------|----------------------|
|                                   | ent And Integration Console   |                            | R 8                                                      | ] 7 🔒 💊 🔛            |
| Action Load V                     | Function Type Paren           | it 🗸 Functi                | <sub>ion</sub> 🟉 Data Source - Windows Internet Ex       | plorer               |
| Function Id UTDCADD               | Parent Function               | Head                       | der 🔀 http://10.184.75.204:8989/FCJRADTool11_            | 1/AddDatasource.jsp? |
| Save Xml Path D:\TeamBrazen\UTDC  | ADD\ Parent Xml               | Browse Foot                | ter Table Name                                           |                      |
|                                   |                               |                            | _                                                        |                      |
| Search                            | Datasource Summary            |                            | Search                                                   |                      |
| Preferences                       | Data Source Name              | Depent Data Sou            |                                                          |                      |
| 🗉 🧰 DataSource                    | DOMICII ETBI                  | STIMCUSTOMERADDRE          | FS C                                                     | 1 of 50 > >>         |
| ListOfValues                      | STTM CUSTOMER                 | STIMCUSTOMERADDRE          | ES                                                       |                      |
| 🗉 🗀 Screens                       | AddTable Webpage Dialog       |                            | Tat                                                      | le Name              |
| 🗉 🛄 FieldSets                     | And Lane Menhage plang        |                            | ACCESSRESTRICTIONDTLHISTORYTB                            | L                    |
| Actions                           | Table Name                    | 2                          | ACCESSRESTRICTIONDTLTBL                                  |                      |
|                                   | Alias Name                    |                            | ACCESSRESTRICTIONHDRHISTORYTE<br>ACCESSRESTRICTIONHDRTBI | JL                   |
| Summary                           |                               |                            | ACCOUNTOFFICERIFATBL                                     |                      |
|                                   |                               | Ok Cancel                  | ACCOUNTOFFICERTBL                                        |                      |
|                                   |                               |                            | ACCOUNTYPETBL                                            |                      |
|                                   |                               |                            | ACCSTMTHDRRPTTBL                                         |                      |
| L                                 |                               |                            |                                                          |                      |
|                                   |                               |                            |                                                          |                      |
|                                   |                               |                            |                                                          |                      |
|                                   |                               |                            |                                                          |                      |
|                                   |                               |                            |                                                          |                      |
|                                   |                               |                            |                                                          |                      |
|                                   |                               |                            |                                                          |                      |
|                                   |                               |                            |                                                          |                      |
|                                   |                               |                            |                                                          |                      |
|                                   |                               |                            |                                                          |                      |
|                                   |                               |                            |                                                          |                      |
|                                   | •                             |                            |                                                          | •                    |
|                                   |                               |                            |                                                          | -                    |
| 🤳 start 🔰 🤌 🚳 😰 🔌 🖿               | 4 • 🚺 2 • 🎇 3 • 📾 D.          | 🔁 2 🔹 🚫 2 🔹 🔯 M.           | 🏉 O. 🗐 F. 🕲 P. 🦉 u. 🔇 🖂                                  | 🛃 🛃 🔎 🖏 🥩 🗞 8:26 PM  |

• Select data source STTMCUSTOMERADDRESSTBL

• For the Master Data Source, the Master Tab should be made "Yes". The Parent and Relation details will be left empty for the master datasource.

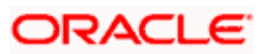

| Ø Oracle Flexcube MICON- Function                                                                                                    | ı Generation- Jaimohan V-Kernel-9.2-Fcisdistut5-Eı                                                                                                    | nglish Webpage Dialog                                                                                                    |                      |
|----------------------------------------------------------------------------------------------------|----------------------------------------------------------------------------------------------------|----------------------------------------------------------------------------------------------------|----------------------|
| ORACLE' FLEXCUBE Manageme                                                                                                    | ent And Integration Console                                                                                                    | r.                                                                                                    | 🖬 7 📑 🔷 🔝            |
| Action Load<br>Function Id UTDCADD<br>Save Xml Path D'\TeamBrazen\UTDC                                                                                                    | Function Type Parent<br>Parent Function<br>ADD\ Parent Xml Browse                                                                                                    | Function Category     Maintenance       Header Template     None       Footer Template     Maint Audit                                                                                                    | Caliform Type Data 💌 |
| Search                                                                                                    | Data Source Details                                                                                                    |                                                                                                    | <b>•</b>             |
| <ul> <li>Preferences</li> <li>DataSource</li> <li>STIM_CUSTOMERADDRESSTEL</li> <li>DOMICILETBL</li> <li>SITM_CUSTOMER</li> <li>ListOfValues</li> <li>DataBlocks</li> <li>Screens</li> <li>FieldSets</li> <li>Actions</li> <li>CallForms</li> <li>LaunchForms</li> <li>Summary</li> </ul> | Data Source STTMCUSTOMERADDRESSTBL<br>Master Yes<br>Relation Type One To One<br>Multi Record No<br>PK Cols * CIFNUMBER-MEDIA-LOCATION<br>PK Types * VARCHAR2-VARCHAR2-VARCHAR | Parent       Relation       Where Clause       Default Order By       Image: provide the state of the state of the state |                      |

• The PK Cols and the PK Types Details are to be obtained using PI/sql developer. The command window is opened and the command "ED Table\_Name" is entered.

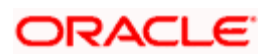

| 🖀 PL/SQL Developer - FCIS   | SDISTUT5@KERDEV2 - [Command Window - New]                                                       |       |
|-----------------------------|-------------------------------------------------------------------------------------------------|-------|
| 🕌 Eile Project Edit Session | <u>D</u> ebug Iools <u>Macro</u> D <u>o</u> cuments <u>R</u> eports <u>Wi</u> ndow <u>H</u> elp | _ 8 × |
| 🔆 🖻 🕶 🔚 🗠 🤉                 | × & & & A 🐴 📴 🕸 🛱 🔂 🖓 🛱 📆 🔂                                                                     |       |
| ه 🔹 🔹                       | s 3 5 5 2 ?                                                                                     |       |
| く <b>水玉</b> -4つ             | Dialog Editor                                                                                   |       |
| My objects 🗾 💌              | Connected to Oracle Database 11g Enterprise Edition Release 11.2.0.2.0                          |       |
| 🗄 🧱 LEPPROPAGAT 🔼           | Connected as FCISDISTUT5                                                                        |       |
|                             | SOLS of STIMULISTONEDADDESSTEL                                                                  |       |
|                             |                                                                                                 |       |
|                             |                                                                                                 |       |
| 🗄 🧱 LIMITCONSOLIE           |                                                                                                 |       |
| 🗉 🎹 LIMITDERIVED(           |                                                                                                 |       |
| LIMITFCISDMST               |                                                                                                 |       |
|                             |                                                                                                 |       |
|                             |                                                                                                 |       |
|                             |                                                                                                 |       |
| E III LIMITORDERTE          |                                                                                                 |       |
|                             |                                                                                                 |       |
| E LIMITSETTLEMI             |                                                                                                 |       |
| LIMITTRANSAC                |                                                                                                 |       |
|                             |                                                                                                 |       |
|                             |                                                                                                 |       |
|                             |                                                                                                 |       |
|                             |                                                                                                 |       |
| 🗉 🎹 LIMITTXNINTEF           |                                                                                                 |       |
| ∃ LIMITT×NMATU              |                                                                                                 |       |
|                             |                                                                                                 |       |
|                             |                                                                                                 |       |
|                             |                                                                                                 |       |
| E IINKFUNDPRIC              |                                                                                                 |       |
| 🗉 🎹 LINKFUNDPRIC            |                                                                                                 |       |
| E LINKFUNDTBL               |                                                                                                 |       |
|                             |                                                                                                 |       |
|                             |                                                                                                 |       |
|                             |                                                                                                 |       |
|                             | 1                                                                                               |       |
|                             | ECH TRM FDB VER APR HDG TMG • • 0 rows selected in 0.047 seconds                                |       |

On pressing enter, the details of the tables are seen. The details listed in the Keys Tab under the column labeled as "Columns" are typed in the Open Development Tool where the PK Cols details are needed. The entries are given separated by ~ symbol.

For our example, the PK Cols Details are written as:

CIFNUMBER~LOCATION~MEDIA~AUTH\_STAT~

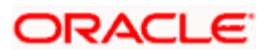

| 🖀 PL/SQL Developer - FCISDISTUT5@KERDEV2 - [Edit table STTMCUSTOMERADDRESSTBL]                                                                                                    | - 7 🗙    |
|----------------------------------------------------------------------------------------------------|----------|
| ₩ Efle Project Edit Session Debug Iools Macro Documents Reports Window Help                                                                                                    | _ 7 ×    |
|                                                                                                    |          |
|                                                                                                    |          |
| C 🗢                                                                                                    |          |
| My opjects Iname Type Columns Enabled Referencing table Referencing columns Or                                                                                                    | Delete 🛖 |
| EEPPHOPAGAI                                                                                                    |          |
|                                                                                                    |          |
|                                                                                                    |          |
|                                                                                                    |          |
|                                                                                                    |          |
|                                                                                                    |          |
|                                                                                                    |          |
|                                                                                                    |          |
|                                                                                                    |          |
|                                                                                                    |          |
|                                                                                                    |          |
|                                                                                                    |          |
|                                                                                                    |          |
|                                                                                                    |          |
|                                                                                                    |          |
| 😟 🏛 LIMITTRANSAC                                                                                                    |          |
|                                                                                                    |          |
|                                                                                                    |          |
| 🖻 🧱 LIMITTXNDETA                                                                                                    |          |
|                                                                                                    |          |
|                                                                                                    |          |
|                                                                                                    |          |
|                                                                                                    |          |
|                                                                                                    |          |
|                                                                                                    |          |
|                                                                                                    |          |
|                                                                                                    |          |
|                                                                                                    |          |
|                                                                                                    |          |
|                                                                                                    |          |
|                                                                                                    | >        |
|                                                                                                    |          |
|                                                                                                    | 10mm 801 |
| C EIL C EILER LOSS EILE LOSS EILE LO | VIEW SQL |

Now click on the Columns Tab. The Types column is looked up for the entries corresponding to the PK Cols details filled.

In our example, the Type corresponding to CIFNUMBER,LOCATION,MEDIA,AUTH\_STAT is VARCHAR2. Thus the entry into the PK Types details for this table is:

VARCHAR2

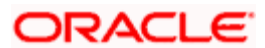

| <mark>2</mark> PL/SC       | )L Developer - FCIS                  | DISTUT5@KERDEV2 - [I                        | Edit table STTM          | CUSTOM         | RADDRESS      | TBL]       |           | _ 7 🛛    |
|----------------------------|--------------------------------------|---------------------------------------------|--------------------------|----------------|---------------|------------|-----------|----------|
| 🕌 Eile 🛛                   | Project <u>E</u> dit <u>S</u> ession | <u>D</u> ebug <u>T</u> ools <u>M</u> acro D | ocuments <u>R</u> eports | <u>W</u> indow | Help          |            |           | _ 8 ×    |
| <u>ک</u> ک                 | - 🖬 🗠 🛛                              | × 🔥 🛍 🕯                                     | M 🗛 🕑                    | t≢ t≢          | -             |            | <u>تة</u> |          |
| ۹                          | 1 ×                                  | ▲ 🗳 🛎 6                                     | <b>š</b> ?               |                |               |            |           |          |
| <b>৫</b> ⊕ —<br>Mulobiects | HA X                                 | 📰 General 🚥 Column                          | s   🗤 Keys   🖓           | Checks   🖣     | 🛱 Indexes 🛉   | Privileges |           |          |
|                            |                                      | Type owner                                  |                          | –<br>Nam       | ne            |            | _         |          |
|                            | LEPPROPAGAT                          |                                             | 1-                       |                |               |            |           |          |
|                            | LEPPROPAGTE                          | Name                                        | Туре                     | Nullable       | e Default Com | ments      |           | +        |
| - I - III                  | LICENCEINEDTE                        | ▶ UIFNUMBER                                 | VARCHAR2(12)             | •              |               |            |           |          |
|                            | LICENCEINFOTE                        | MEDIA                                       | VARCHAR2(15)             | •              |               |            |           |          |
|                            | LIMITCONSOLIE                        | LULATION                                    | VARCHAR2(15)             | •              |               |            |           |          |
|                            | LIMITDEBIVED                         | ADDRESST                                    | VARCHAR2(105)            | • •            |               |            |           |          |
|                            |                                      | ADDRESS2                                    | VARCHAR2(105)            | • •            |               |            |           |          |
|                            | LIMITECODING                         | ADDRESS3                                    | VARCHAR2(105)            | • •            |               |            |           |          |
|                            |                                      | ZIDCODE                                     | VANCHAN2(100)            |                |               |            |           |          |
|                            |                                      |                                             | VANCHAN2(TU)             |                |               |            |           |          |
|                            |                                      | CONTACTRERCON                               | VANCHAN2(3)              |                |               |            |           |          |
|                            | LIMITURDERDE                         | TELEPHONENUMPER                             |                          |                |               |            |           |          |
|                            | LIMITURDERTE                         | TELEPHONENUMBER                             |                          |                |               |            |           |          |
|                            | LIMITOVERRIDE                        |                                             | Z VANCHANZ(13)           |                |               |            |           |          |
| •                          | LIMITSETTLEMI                        | ENABLEDELAG                                 | VANCHANZ(13)             |                |               |            |           |          |
| • •                        | LIMITTRANSAC                         | MAKED ID                                    | VANCHAR2(1)              |                |               |            |           |          |
|                            | LIMITTRANSAC                         |                                             | DATE                     |                |               |            |           |          |
|                            | LIMITTRANSAC                         |                                             | VADCUAD2(15)             |                |               |            |           |          |
| • •                        | LIMITTXNDELIV                        |                                             | DATE                     | · ·            |               |            |           |          |
|                            | LIMITTXNDETA                         |                                             | VADCUAD2(1)              |                |               |            |           |          |
|                            |                                      | MOD NO                                      | MILMPED(10)              |                |               |            |           |          |
|                            | LIMITTXNINTEE                        |                                             | NOMBER(10)               | · ·            |               |            |           |          |
|                            |                                      |                                             | CUAD(1)                  | · ·            | 'O'           |            |           |          |
|                            | LIMITTXNBECE                         | MODULEID                                    | VABCHAB2(30)             |                | 0             |            |           |          |
|                            |                                      | AGENTCODE                                   | VARCHAR2(30)             |                |               |            |           |          |
|                            |                                      | BBANCHCODE                                  | VARCHAR2(12)             |                |               |            |           |          |
|                            |                                      | *                                           |                          | - IV           |               |            |           |          |
|                            |                                      | -                                           |                          | Page 1         |               |            |           |          |
|                            |                                      |                                             |                          |                |               |            |           |          |
|                            |                                      |                                             |                          |                |               |            |           |          |
| ± <b>#</b>                 |                                      |                                             |                          |                |               |            |           |          |
|                            | LINKFUNDTBL_                         |                                             |                          |                |               |            |           |          |
| 1 E                        | LUADGROUPCH                          |                                             |                          |                |               |            |           |          |
| •                          | LOADGROUPTE                          | <u></u>                                     |                          |                |               |            |           |          |
| <b>⊡</b> ∎                 | LOADHISTORY                          |                                             |                          |                | ,             |            |           |          |
| <                          |                                      | Apply <u>R</u> efre                         | sh <u>C</u> lose         |                | Help          | Query      |           | View SQL |

• For master Datasources the relation type should be maintained as "One to One" ,Multirecord should be "NO" and the Relation clause need not to be maintained.

| CACLE® FLEXCUBE Management And Integration Console     Action   Call   Function if g   Function if g   Function if g   The amBrazemUTDCADD   Parent Xmi   Parent Xmi  <                                                                                                    | 🖻 Oracle Flexcube MICON- Functio                                                                                                    | n Generation- Jaimohan V-Kernel-9, 2-Fcisdistut5-Er                                                                                                    | nglish Webpage Dialog                                                                      |                      |
|----------------------------------------------------------------------------------------------------|----------------------------------------------------------------------------------------------------|----------------------------------------------------------------------------------------------------|--------------------------------------------------------------------------------------------|----------------------|
| Action       Load @       Function Type       Parent Function       Function Category       Maintenance       Caliform Type       Data         Save Xml Path       Data Source Details       Forer Template       Maint Audit       Maintenance       Image: Caliform Type       Data       Function Type       Data       Function Type       Data       Function Type       Function Type       Fu                                                                                                    | ORACLE' FLEXCUBE Managem                                                                                                    | ent And Integration Console                                                                                                    |                                                                                            | r 🖫 7 📑 🍫 🚫 🖺        |
| Search Control Control | Action Load V<br>Function Id UTDCADD<br>Save Xml Path D:TeamBrazen/UTDC                                                                                                    | Function Type     Parent       Parent Function                                                                                                    | Function Category Maintenance v<br>Header Template None v<br>Footer Template Maint Audit v | Caliform Type Data V |
| Preferences DataSource DataSource STTIACUSTOMERADDRESSTEL Prefut Relation Type One To One ♥ Where Clause Default Order By Normal ♥ PK Cols * CIFNUMBER-IMEDIA-LOCATION PK Cols * CIFNUMBER-IMEDIA-LOCATION PK Types * VARCHAR2-VARCHAR Mandatory                                                                                                    | Search                                                                                                    | Data Source Details                                                                                                    |                                                                                            | <b>f</b>             |
|                                                                                                    | <ul> <li>Preferences</li> <li>DataSource</li> <li>STIMCUSTOMERADDRESSTEL</li> <li>STIM_CUSTOMER</li> <li>ListOfValues</li> <li>DataBlocks</li> <li>Screens</li> <li>FieldSets</li> <li>CaliForms</li> <li>LaunchForms</li> <li>Summary</li> </ul> | Data Source STTMCUSTOMERADDRESSTEL<br>Master Yes V<br>Relation Type One To One V<br>Mutit Record No V<br>PK Cols * CIFNUMBER-MEDIA-LOCATION<br>PK Types * VARCHAR2-VARCHAR2-VARCHAR | Parent<br>Relation<br>Where Clause<br>Default Order By<br>Type<br>Type<br>Mandatory        |                      |

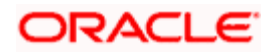

Other Master data sources are to be added in the same way.

In case of Detail Data sources, the Relation Type is to be changed to "One to Many" and the Multirecord option is made "Yes" and the Relation clause should be given.

• By right clicking on the Table name (Datasource) in Open Development Tool, and clicking "Add", required columns are added by clicking the check boxes.

| 🖉 Oracle Flexcube MICON- Fi                                         | nction Generation- Jaimohan V-Ke                           | ernel-9.2-Fcisdistut5-English Webpage I                               | Dialog                                   |                      |
|---------------------------------------------------------------------|------------------------------------------------------------|-----------------------------------------------------------------------|------------------------------------------|----------------------|
| ORACLE' FLEXCUBE Mai                                                | nagement And Integration Console                           |                                                                       | R                                        | 📓 🎸 📑 🧇 🚫 💴          |
| Action Load V<br>Function Id UTDCADD<br>Save Xml Path D:\TeamBrazer | Function Type Pa<br>Parent Function<br>UTDCADD\ Parent Xml | rent V Function Category<br>Header Template<br>Browse Footer Template | Maintenance V<br>None V<br>Maint Audit V | Caliform Type Data V |
|                                                                     | 🥫 Select Fields Webpage Dialo                              | 5                                                                     |                                          |                      |
| Search                                                              |                                                            | Column Name                                                           | Data Type                                | •                    |
| Preferences                                                         | TELEPHONENUMBER2                                           | ,                                                                     | VARCHAR2                                 | ~                    |
| DataSource                                                          |                                                            | 1                                                                     | VARCHAR2                                 |                      |
| DOMICILETBL                                                         | ENABLEDFLAG                                                |                                                                       | VARCHAR2                                 |                      |
| STTMCUSTOMERADDRES                                                  | MAKER_ID                                                   | 1                                                                     | VARCHAR2                                 |                      |
| 🗉 🗀 ListOfValues                                                    | MAKER_DT_STAMP                                             | 1                                                                     | DATE                                     |                      |
| DataBlocks                                                          | CHECKER_ID                                                 | ,                                                                     | VARCHAR2                                 |                      |
| Screens FieldSets                                                   | CHECKER_DT_STAMP                                           | 1                                                                     | DATE                                     |                      |
| Actions                                                             | AUTH_STAT                                                  |                                                                       | VARCHAR2                                 |                      |
| CallForms                                                           | MOD_NO                                                     | 1                                                                     | NUMBER                                   |                      |
| LaunchForms                                                         | ONCE_AUTH                                                  | 1                                                                     | VARCHAR2                                 |                      |
| ummary                                                              | RECORD_STAT                                                |                                                                       | CHAR                                     |                      |
|                                                                     | MODULEID                                                   |                                                                       | VARCHAR2                                 |                      |
|                                                                     | AGENTCODE                                                  |                                                                       | VARCHAR2                                 |                      |
|                                                                     | BRANCHCODE                                                 |                                                                       | VARCHAR2                                 |                      |
|                                                                     | CIFNUMBER                                                  |                                                                       | VARCHAR2                                 |                      |
|                                                                     | MEDIA                                                      |                                                                       | VARCHAR2                                 |                      |
|                                                                     | LOCATION                                                   |                                                                       | VARCHAR2                                 |                      |
|                                                                     |                                                            |                                                                       | Ok Cancel                                |                      |
|                                                                     |                                                            |                                                                       |                                          |                      |
|                                                                     |                                                            |                                                                       |                                          |                      |
|                                                                     |                                                            |                                                                       |                                          | <b>_</b>             |
|                                                                     |                                                            |                                                                       |                                          |                      |
|                                                                     |                                                            |                                                                       |                                          |                      |
|                                                                     |                                                            |                                                                       |                                          |                      |
|                                                                     |                                                            |                                                                       |                                          |                      |

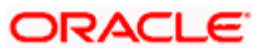

## 7. List of Values

• New LOVs are defined in Open Development Tool by right clicking and pressing "Add". The below screen appears and the LOV name should be given here.

| Coracle Flexcube MICON- Function                                                                                                    | Generation- Jaimohan V-Kernel-9.2-Fcisdistut5-                                | English Webpage Dialog                                                                                 |                    |
|----------------------------------------------------------------------------------------------------|-------------------------------------------------------------------------------|----------------------------------------------------------------------------------------------------|--------------------|
| ORACLE' FLEXCUBE Manageme                                                                                                    | ent And Integration Console                                                   |                                                                                                    | r 🖫 7 🖡 🗣 🛯        |
| Action Load V<br>Function Id UTDCADD<br>Save Xml Path D\TeamBrazen\UTDC/                                                                                                    | Function Type Parent Parent Parent Function Parent Function Parent Xml Browse | Function Category     Maintenance       Header Template     None       Footer Template     Maint Audit | Caliform Type Data |
| Search  Preferences  DataSource  DataSource  DataStorce  DataStorce  DataStorce  DataBlocks  DataBlocks  DataBlocks  DataBlocks  DataBlocks  DataBlocks  DataBlocks  DataBlocks  DataBlocks  DataBlocks  DataBlocks  Summary  Summary | LOV Webpage Dialog<br>LOV Name LOV_                                           | Ok Cancel                                                                                              |                    |

• The LOV Query is entered into the subsequent screen. Then click on "Populate". Entries become visible and the details such as datatype and Labels are checked.

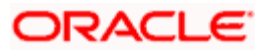

| Oracle Flexcube MICON- Function  | n Generation- Jaimohan V-Kernel-9. | 2-Fcisdistut5-English  | Webpage Dialog           |                |           |
|----------------------------------|------------------------------------|------------------------|--------------------------|----------------|-----------|
|                                  | ent And Integration Console        |                        |                          | R 🖫 🎸 🖡        | 🔷 🚫 🔛     |
| Action Load 🗸                    | Function Type Parent 🗸             | Functio                | n Category Maintenance 🗸 | Callform Type  | Data 🗸    |
| Function Id UTDCADD              | Parent Function                    | Heade                  | er Template None 🔽       |                | All Files |
| Save Xml Path D:\TeamBrazen\UTDC | ADD\ Parent Xml                    | Browse Foote           | er Template Maint Audit  | ~              |           |
| Pearch                           | LOV Details                        |                        |                          |                | •         |
| Search                           | LOV Details                        |                        |                          |                |           |
| Preferences                      | LOV Name * LOV_CIFNUMBERLO         | DV V                   |                          |                |           |
| ListOfValues                     | LOV Query SELECT customer_r        | no,customer_name1 FROM | STTM_CUSTOMER WHERE A    | UTH_STAT = 'A' |           |
| LOV_MEDIALOV                     |                                    |                        |                          |                |           |
| LOV_COUNTRYLOV                   |                                    |                        |                          | Popu           | Jate      |
| DataBlocks                       | Query Cols                         | DataType Visible       | Rdn Fld Redn Fld Type    | Redn/Col Label |           |
| Screens     FieldSate            | CUSTOMER_NO                        | VARCHAR2 🗸 Yes 🗸       | Yes 🗸 TEXT 🗸 I           | LBL_CIFNUMBER  | ×Ξ        |
| Actions                          | CUSTOMER_NAME1                     | VARCHAR2 💙 Yes 💙       | Yes 💙 TEXT 💙             | LBL_CUST_NAME  | ×Ξ        |
| CallForms                        |                                    |                        |                          |                |           |
| Summary                          |                                    |                        |                          |                |           |
| · ·                              |                                    |                        |                          |                |           |
|                                  |                                    |                        |                          |                |           |
|                                  |                                    |                        |                          |                |           |
|                                  |                                    |                        |                          |                |           |
|                                  |                                    |                        |                          |                |           |
|                                  |                                    |                        |                          |                |           |
|                                  |                                    |                        |                          |                |           |
|                                  |                                    |                        |                          |                |           |
|                                  |                                    |                        |                          |                |           |
|                                  |                                    |                        |                          |                |           |
|                                  |                                    |                        |                          |                |           |
|                                  |                                    |                        |                          |                |           |
|                                  |                                    |                        |                          |                |           |

| 💋 Oracle Flexcube MICON- Function                                                                                                    | ı Generation- Jaimohan V-Kernel-9.2-Fcisdistut5-English Webpage Dialog                                                                                                    | X |
|----------------------------------------------------------------------------------------------------|----------------------------------------------------------------------------------------------------|---|
| ORACLE' FLEXCUBE Manageme                                                                                                    | ent And Integration Console 🛛 🕅 🗗 🗣 💊 🖺                                                                                                    | 3 |
| Action Load  Function Id UTDCADD Save Xml Path D\TeamBrazen\UTDC                                                                          | Function Type     Parent     Function Category     Maintenance     Caliform Type     Data       Parent Function     Header Template     None     Image: Caliform Type     Data       ADD1     Parent Xml     Browse     Footer Template     Maint Audit     Image: Caliform Type     Data                                                                                                    | s |
| Search  Preferences  DataSource  InstOrValues  CV_INEDUCIOV  LOV_COUNTRYLOV  DataBlocks  DataBlocks  Sereens  CallForms CallForms Summary | LOV Details LOV Name * CM CIENLINEEDLOV LOV Query * Webpage Dialog SELECT customer_no.customer_name1 Redn Fld Type RednCol Label CUSTOMER_NO CUSTOMER_NO CUSTOMER_ |   |
|                                                                                                    |                                                                                                    | - |
|                                                                                                    |                                                                                                    | • |

• LOV LOV\_CIFNUMBERLOV is added

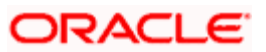

## 8. Data Blocks

Datablocks are added by right clicking on the tab present on the left hand side of the screen.

#### 8.1 Attaching Block Fields

Datablock BLK\_CUSTADD is added

| Oracle Flexcube MICON- Function                                                                                                    | Generation- Jaimohan V-Kernel-9.2-Fcisdistut5-Er             | nglish Webpage Dialog                                                                      |                      |
|----------------------------------------------------------------------------------------------------|--------------------------------------------------------------|--------------------------------------------------------------------------------------------|----------------------|
| ORACLE' FLEXCUBE Manageme                                                                                                    | ent And Integration Console                                  |                                                                                            | r 🖬 7 🖡 🔦 🛇 📑        |
| Action Load  Function Id UTDCADD Save Xml Path D.\TeamBrazen\UTDCA                                                                                                    | Function Type Parent  Parent Function ADD\ Parent Xml Browse | Function Category Maintenance V<br>Header Template None V<br>Footer Template Maint Audit V | Caliform Type Data V |
| Search                                                                                                    | DataBlock Summary                                            |                                                                                            | <u> </u>             |
| <ul> <li>Preferences</li> <li>DataSource</li> <li>ListOf/alues</li> <li>Screens</li> <li>FieldSets</li> <li>Actions</li> <li>CallForms</li> <li>LaunchForms</li> <li>Summary</li> </ul> | Datablock Name                                               | Parent                                                                                     | Relation Type        |
|                                                                                                    |                                                              |                                                                                            |                      |

• The MasterBlock option is to be made "Yes" and all the One to One Datasources are added here by selecting each and taking them to the right side using the arrows present on the screen

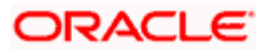

| e Oracle Flexcube MICON- Function                                                                                                    | n Generation- Jaimohan V-Kernel-9, 2-Fcisdistut5-Ei            | nglish Webpage Dialog                                                                                  |                    |
|----------------------------------------------------------------------------------------------------|----------------------------------------------------------------|----------------------------------------------------------------------------------------------------|--------------------|
| ORACLE' FLEXCUBE Managem                                                                                                    | ent And Integration Console                                    |                                                                                                    | r 🖫 7 🖡 🔦 🛇 🔛      |
| Action Load<br>Function Id UTDCADD<br>Save Xml Path D:\TeamBrazen\UTDC                                                                                                    | Function Type     Parent       Parent Function                 | Function Category     Maintenance       Header Template     None       Footer Template     Maint Audit | Caliform Type Data |
| Search                                                                                                    | Block Properties                                               |                                                                                                    | L.                 |
| Preferences DataSource DataSource DataSource DataBitocks BLK_CUSTADD DataBitocks DataBitocks DataBito | Block Name BLK_CUSTADD Parent XSD Node Custadd Multi Record No | Block Title<br>Relation Type One To One To<br>Block Type Normal V<br>Master Block Yes V                | ,⊼≣<br>V           |
| Actions                                                                                                    | Datasource available                                           | 1                                                                                                    | Datasource added   |
| SumchForms                                                                                                    | STIM/CUSTOMERADDRESSTBL<br>DOMICLETEL<br>STTM_CUSTOMER         | STIMCUSTOMERADDA<br>Add                                                                                | (ESSTBL            |
|                                                                                                    | 1                                                              |                                                                                                    |                    |

In case block for Detail Data sources, the Relation Type is to be changed to "One to Many"

Multi record option is made "Yes ", Parent field should be maintained and Master block should be "NO".

- The columns that were added in the datasources in our earlier step will now have to be added in the corresponding datablock as well by right-clicking on the already added datablock and then pressing "Add".
- The column name is typed into the field name and we click on the corresponding space for Label Code to fill all the entries for the row. We the click the check boxes then click "OK" in the screen below.

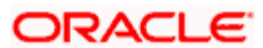

| Cracle Flexcube MICON- Fun | iction G | eneration- Jaimohan V                    | -Kernel-9.2-Fcis | distut5-English We | ebpage Dialog          |     |           |        |           |
|----------------------------|----------|------------------------------------------|------------------|--------------------|------------------------|-----|-----------|--------|-----------|
| Action Load                | agement  | And Integration Console<br>Function Type | Parent V         | Function           | Category Maintenance 🗸 | II. | Caliform  | n Type |           |
| Function Id UTDCADD        | A Date   | Parent Function                          | og               | Header 1           | Femplate None 👻        |     |           |        | All Files |
| Dave Ann an D. Teambrazenn |          | iblock Webpuge bill                      | ug               |                    |                        |     |           |        |           |
| Search                     |          | Datas                                    | ource STIMCOST   | JMERADDRESSIBL     | *                      |     |           |        | <b>•</b>  |
| Preferences                |          | Column Name                              |                  | Field Name         | Label Code             |     |           |        | Ξ         |
| DataSource                 |          | CIFNUMBER                                |                  |                    |                        |     |           |        |           |
| Listotvalues DataBlocks    |          | MEDIA                                    |                  |                    |                        |     |           |        |           |
| BLK_CUSTADD                |          | LOCATION                                 |                  |                    |                        |     |           |        |           |
| Screens                    |          | ADDRESS1                                 |                  |                    |                        |     |           |        |           |
| FieldSets Actions          |          | ADDRESS2                                 |                  |                    |                        |     | uroo adda | d      |           |
| CallForms                  |          | ADDRESS3                                 | 1                |                    |                        |     | urce auue | u      |           |
| LaunchForms                |          | ADDRESS4                                 |                  |                    |                        |     | -         |        |           |
| ummary                     |          | ZIPCODE                                  |                  |                    |                        |     |           |        |           |
|                            |          | COUNTRY                                  |                  |                    |                        |     |           |        |           |
|                            |          | CONTACTPERSON                            |                  |                    |                        |     |           |        |           |
|                            |          | TELEPHONENUMBER                          | 1                |                    |                        |     |           |        |           |
|                            |          | TELEPHONENUMBER:                         | 2                |                    |                        |     |           |        |           |
|                            |          | CELLPHONENUMBER                          |                  |                    |                        |     |           |        |           |
|                            |          | MODULEID                                 |                  |                    |                        |     |           |        |           |
|                            |          | AGENTCODE                                |                  |                    |                        |     |           |        |           |
|                            | _        | PD4NOU00DE                               |                  |                    |                        |     |           |        |           |
|                            |          |                                          |                  |                    | Ok Cancel              |     |           |        |           |
|                            |          |                                          |                  |                    |                        |     |           |        |           |
|                            |          |                                          |                  |                    |                        |     |           |        |           |
|                            |          |                                          |                  |                    |                        |     |           |        |           |
|                            |          |                                          |                  |                    |                        |     |           |        |           |
|                            |          | [                                        |                  |                    |                        |     |           |        | n di      |

• The attributes for each column such as "Visible", "Required" and "Pop up edit required" as seen to the right part of the screen below in the Open Development Tool are checked if necessary.

| 🙆 Oracle Flexcube MICON- Fun  | ction G | eneration- Jaimohan V-Kernel | -9.2-Fcisdistut5-English W   | ebpage Dialog          |   |                      |
|-------------------------------|---------|------------------------------|------------------------------|------------------------|---|----------------------|
| ORACLE' FLEXCUBE Mana         | gement  | And Integration Console      |                              |                        | R | 🖬 7 🖡 🗣 🚫 🖺          |
| Action Load 🗸                 |         | Function Type Parent         | <ul> <li>Function</li> </ul> | Category Maintenance 🗸 |   | Caliform Type Data 🗸 |
| Function Id UTDCADD           |         | Parent Function              | Header                       | Template None 🗸        |   | All Files            |
| Save Xml Path D:\TeamBrazen\\ | 🙆 Data  | Block Webpage Dialog         |                              |                        | × |                      |
| Search                        |         | Datasource S                 | TTMCUSTOMERADDRESSTBL        | ~                      |   | <b>T</b>             |
|                               |         |                              |                              |                        |   |                      |
| Preferences                   |         | Column Name                  | Field Name                   | Label Code             |   | E                    |
| ListOfValues                  |         | CIFNUMBER                    | CIFNUMBER                    | LBL_CIFNUMBER          |   |                      |
| 🗆 🚞 DataBlocks                |         | MEDIA                        |                              |                        | _ |                      |
| BLK_CUSTADD                   |         | LOCATION                     |                              |                        |   |                      |
| FieldSets                     |         | ADDRESS1                     |                              |                        | _ |                      |
| Actions                       |         | ADDRESS2                     |                              |                        |   | urce added           |
| CallForms                     |         | ADDRESS3                     |                              |                        |   | 8L                   |
| Summary                       |         | ADDRESS4                     |                              |                        |   |                      |
|                               |         | ZIPCODE                      |                              |                        |   |                      |
|                               |         | COUNTRY                      |                              |                        |   |                      |
|                               |         | CONTACTPERSON                |                              |                        |   |                      |
|                               |         | TELEPHONENUMBER1             |                              |                        |   |                      |
|                               |         | TELEPHONENUMBER2             |                              |                        |   |                      |
|                               |         | CELLPHONENUMBER              |                              |                        |   |                      |
|                               |         | MODULEID                     |                              |                        |   |                      |
|                               |         | AGENTCODE                    |                              |                        |   |                      |
|                               |         |                              |                              | Ok Cancel              |   |                      |
|                               | 4       |                              |                              |                        |   | ×                    |

Primary Key of the data source must be selected as Required.

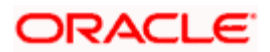

• CIFNUMBER Field of BLK\_ CUSTADD is declared as LOV by selecting the appropriate display type and LOV name and then the required Return Fields are set.

| Oracle Flexcube MICON- Function Generation                                                                                                    | neration- Jaimoh                                                                                                    | an V-Kernel-9.2-Fcisdist                                                                                                | ut5-English '                                                                                                    | Webpage Dialog                                                                                                    |   |     |                                                                                                    |                                                                                              |
|----------------------------------------------------------------------------------------------------|----------------------------------------------------------------------------------------------------|----------------------------------------------------------------------------------------------------|----------------------------------------------------------------------------------------------------|----------------------------------------------------------------------------------------------------|---|-----|----------------------------------------------------------------------------------------------------|----------------------------------------------------------------------------------------------|
|                                                                                                    | nd Integration Cons                                                                                                    | sole                                                                                                    |                                                                                                    |                                                                                                    | R | F   | 77 📑                                                                                                    | ◆ ○ □                                                                                        |
| Action Load  Function Id UTDCADD Save Xml Path D\TeamBrazen\UTDCADD                                                                                                    | Function Ty<br>Parent Functi                                                                                                    | rpe Parent  ion Kml Browse                                                                                              | Functio<br>Heade<br>Foote                                                                                                    | n Category Maintenance v<br>r Template None v<br>r Template Maint Audit v                                                                                                    |   | Cal | lform Type                                                                                                    | Data V<br>All Files                                                                          |
| Search BI                                                                                                    | lock Field Pro                                                                                                    | perties                                                                                                    |                                                                                                    |                                                                                                    |   |     |                                                                                                    | <b>_</b>                                                                                     |
| Preferences DataSource DataSource DataStock CISTADD CFNUMBER Discrete CFNUMBER Discrete CFNUMBER DIscrete CFNUMBER DIscrete CFNUMBER DIscrete CFNUMBER DIscrete CFNUMBER DIscrete CFNUMBER DIscrete CFNUMBER DIscrete CFNUMBER DIscrete CFNUMBER DIscrete CFNUMBER DIscrete CFNUMBER DIscrete CFNUMBER DIscrete CFNUMBER DIscrete CFNUMBER DIsc | <ul> <li>Field Name<br/>Field Label</li> <li>XSD Tag</li> <li>Display Type</li> <li>Item Type</li> <li>Parent Field</li> <li>Related Block</li> <li>Related Field</li> <li>TextArea Rows</li> <li>Min.Val</li> <li>Max.Decimals</li> <li>LOV Name</li> <li>Global LOV</li> <li>Fieldset Name</li> <li>Preview Value</li> <li>Custom Attributes</li> </ul> | CIFNUMBER<br>LBL_CIFNUMBER<br>LOV V<br>Database Item V<br>LOV_CIFNUMBERLOV V<br>Events Bind Variables<br>Attribute Name | <ul> <li>▶ □</li> <li>▶ □</li></ul> | Ata Type Varchar2  STTMCUSTOMERADDF taSource STTMCUSTOMERADDF tield Size OFNUMBER OFNUMBER OF |   |     | Popup Edi<br>Required<br>Visible<br>Input by L<br>Calender<br>Select Mul<br>Uppercass<br>Checked<br>Read Only<br>Subsyster<br>Not Req In<br>Block PK F<br>LOV Valida | tt Reqd<br>OV Only<br>Text<br>tiple<br>e Only<br>n Dependent<br>i Xsd<br>Field<br>ation Reqd |

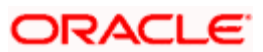

# 9. Screen Layout Design

Add a Screen as shown below

| 🙋 Oracle Flexcube MICON- Function                                                                                                    | n Generation- Jaimohan V-Kernel-9.2-Fcisdistut5-Er                          | nglish Webpage Dialog                                                                      |                      |
|----------------------------------------------------------------------------------------------------|-----------------------------------------------------------------------------|--------------------------------------------------------------------------------------------|----------------------|
| ORACLE' FLEXCUBE Managem                                                                                                    | ent And Integration Console                                                 |                                                                                            | r 🖩 7 🖡 🗣 🛇 🖺        |
| Action Load<br>Function Id UTDCADD<br>Save Xml Path D\TeamBrazen\UTDC                                                                                                    | Function Type Parent  Parent Parent  Parent Function ADD\ Parent Xml Browse | Function Category Maintenance V<br>Header Template None V<br>Footer Template Maint Audit V | Callform Type Data V |
| Search                                                                                                    |                                                                             |                                                                                            |                      |
| <ul> <li>Preferences</li> <li>DataSource</li> <li>ListOfValues</li> <li>DataBlocks</li> <li>FieldSets</li> <li>Actions</li> <li>CallForms</li> <li>LaunchForms</li> <li>Summary</li> </ul> | Add Screen Webpage Dialog<br>Screen Name CVS_                               | Ok Cancel                                                                                  |                      |

• The main screen should be named as CVS\_MAIN and the changes are made as below.

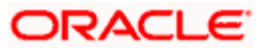

- > Screen Title should be added.
- > Main screen should be checked.

| Oracle Flexcube MICON- Function     ORACLE <sup>®</sup> FLEXCUBE Management               | Generatio                        | m- Jaimohan V-K<br>gration Console               | ernel-9.2-Foisdistut5-E                           | nglish Webpage D                                        | ialog                                    | R                            | a 77       | 1    | X                   |
|-------------------------------------------------------------------------------------------|----------------------------------|--------------------------------------------------|---------------------------------------------------|---------------------------------------------------------|------------------------------------------|------------------------------|------------|------|---------------------|
| Action Load V<br>Function Id UTDCADD<br>Save Xml Path D:\TeamBrazen\UTDC                  | P<br>ADD\                        | Function Type P<br>Parent Function<br>Parent Xml | arent 💌                                           | Function Category<br>Header Template<br>Footer Template | Maintenance V<br>None V<br>Maint Audit V |                              | Caliform 1 | Туре | Data V<br>All Files |
| Search  Preferences  ListOrvalues  DataBlocks  Scens                                      | Screen 1<br>Screen 1<br>Screen 1 | Details<br>Name CVS<br>Title CIF<br>Type Ter     | 8_CIFADDMAINT<br>Address Maintenan ≠Ξ<br>nplate ⊻ | Main Scre<br>Screen St<br>Exit Buttor                   | ien Yei<br>ze Sm<br>n Type De            | s 👻<br>Iali 👻<br>fault Cance | 1          | *    | e-                  |
| Parse of Application     FieldSets     Actions     California     LaunchForms     Summary |                                  | Arg Name                                         | Source Block                                      | Source Field                                            | Arg Value                                | Targe                        | t Block    |      | Pepulate +          |
|                                                                                           |                                  |                                                  |                                                   |                                                         |                                          |                              |            |      | -                   |

- In order to design the screen, we require the addition of sections.
- Use the "+" button to add and then name the partition. Width and sub partitions can be selected accordingly.

| 🗟 Oracle Flexcube MICON- Function Generation: Jalmohan V-Kernel 9.2-Fcisdistut5-English Webpage Dialog |                                          |                      |                               |                      |  |  |  |
|----------------------------------------------------------------------------------------------------|------------------------------------------|----------------------|-------------------------------|----------------------|--|--|--|
| ORACLE' FLEXCUBE Manageme                                                                              | ent And Integration Cor                  | 15 0 <b>0</b>        |                               | r 🖬 🜮 📑 🗣 🛇 🖆        |  |  |  |
| - Action Load Y<br>Function Id UTDCADD<br>Save Xml Path D:TeamBrazen/UTDC                              | Function T<br>Parent Func<br>ADD\ Parent | ype Parent V<br>tion | Function Category Maintenance | Caliform Type Data V |  |  |  |
| Search                                                                                                 | Section Details                          |                      |                               | •                    |  |  |  |
| Preferences DataSource UstOfValues DataBlocks                                                          | Tab Name<br>Section Name                 | TAB_MAIN<br>SEC_1    | Screen Portion                | Body 💌               |  |  |  |
| Screens<br>CVS_CFADDNANT                                                                               | Partition Details                        |                      |                               |                      |  |  |  |
| HEADER     BODY                                                                                        |                                          |                      |                               | + -                  |  |  |  |
| TAB_MAN                                                                                                | Partition SI No                          | PART 1               | Partition Name *              | Width Subpartitions  |  |  |  |
| B POOTER                                                                                               | 2                                        | PART_2               |                               | 50 🗸                 |  |  |  |
| Acions     CollForms     LaunchForms     Summary                                                       |                                          |                      |                               |                      |  |  |  |
|                                                                                                    | < [                                      |                      |                               |                      |  |  |  |

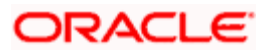

## 10. Field Sets

The various fieldsets that are required are shown in the screen below. For this example, we require two fieldsets named FST\_CIFADDMAINT and FST\_TEL

• Add a new field set by right clicking on the field set folder and then click "ADD".

| 🖉 Oracle Flexcube MICON- Function                                                                                                    | Generation- Jaimohan V-Kernel-9.2-Fcisdistut5-English Webpage [                                                                        | Dialog                                   |                      |
|----------------------------------------------------------------------------------------------------|----------------------------------------------------------------------------------------------------|------------------------------------------|----------------------|
| ORACLE' FLEXCUBE Managem                                                                                                    | ent And Integration Console                                                                                                    | R I                                      | 🖥 🎸 🖡 🔦 🚫 🔛          |
| Action Load V<br>Function Id UTDCADD<br>Save Xml Path D:\TeamBrazen\UTDC                                                                                                    | Function Type     Parent     Function Category       Parent Function     Header Template       ADDI     Parent Xml     Footer Template | Maintenance V<br>None V<br>Maint Audit V | Caliform Type Data 💌 |
| Search                                                                                                    |                                                                                                    |                                          |                      |
| <ul> <li>Preferences</li> <li>DataSource</li> <li>ListOfValues</li> <li>DataBlocks</li> <li>Screens</li> <li>FieldSets</li> <li>Actions</li> <li>CallForms</li> <li>Summary</li> </ul> | Add FieldSet Webpage Dialog         FieldSet Name         FST                                                                          | e                                        |                      |

Maintain the following information of the portion of the screen where the set of fields selected should be displayed on the screen.

- Screen name
- Screen Portion
- Tab name
- Section name
- Partition name

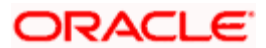

| Oracle Flexcube MICON- Function                                                                                                    | n Generation- Jaim                                                                                          | ohan V-Kernel-9.2-Fcisdistut5-Er                                                                                                    | nglish                                              | Web                                                    | page Dialog                                                                        |                                                        |
|----------------------------------------------------------------------------------------------------|----------------------------------------------------------------------------------------------------|----------------------------------------------------------------------------------------------------|-----------------------------------------------------|--------------------------------------------------------|------------------------------------------------------------------------------------|--------------------------------------------------------|
| ORACLE' FLEXCUBE Managem                                                                                                    | ent And Integration C                                                                                       | onsole                                                                                                    |                                                     |                                                        | R.                                                                                 | 🖫 7 📑 🔦 🖸                                              |
| Action Load  Function Id UTDCADD Save Xml Path D:\TeamBrazen\UTDC                                                                                                    | Function<br>Parent Fur<br>ADD\ Parer                                                                        | Intrope Parent  Intrope Parent | Functi<br>Head<br>Foot                              | ion Ca<br>Ier Ter<br>ter Ter                           | tegory Maintenance v<br>nplate None v<br>mplate Maint Audit v                      | Caliform Type Data V                                   |
| Search                                                                                                    | Field Set Prop                                                                                              | erties                                                                                                    |                                                     |                                                        |                                                                                    |                                                        |
| <ul> <li>Preferences</li> <li>DataSource</li> <li>ListOfValues</li> <li>DataBlocks</li> <li>Screens</li> <li>FieldSets</li> <li>FST_CFADDWANT</li> <li>FST_TEL</li> <li>Actions</li> <li>CallForms</li> <li>LaunchForms</li> </ul> | Fieldset Name<br>Fieldset Label<br>Data Block<br>Mutit Record<br>View Type<br>Fieldset Height<br>No Of Rows | FST_CIFADDMAINT<br>CIF Address Maintenence F<br>BLK_CUSTADD<br>Single<br>Data Block Fields                                                                                                    | Scree<br>Scree<br>Tab I<br>Secti<br>Partit<br>Field | en Nar<br>en Por<br>Name<br>on Na<br>tion Na<br>set Wi | me CVS_CIFADDMAINT v<br>tion Body v<br>TAB_MAIN v<br>me SEC_1 v<br>PART_1 v<br>dth | Horizontal Fieldset     ReadOnly     Navigation Button |
| Summary                                                                                                    |                                                                                                    |                                                                                                    |                                                     |                                                        | FieldSet Fields                                                                    | Subpartition Name                                      |
|                                                                                                    |                                                                                                    |                                                                                                    |                                                     |                                                        | CIFNUMBER                                                                          | ~                                                      |
|                                                                                                    |                                                                                                    |                                                                                                    |                                                     |                                                        | CUSTOMER_NAME1                                                                     | ~                                                      |
|                                                                                                    |                                                                                                    |                                                                                                    |                                                     |                                                        | MEDIA                                                                              | ~                                                      |
|                                                                                                    |                                                                                                    |                                                                                                    |                                                     |                                                        | LOCATION                                                                           | ~                                                      |
|                                                                                                    |                                                                                                    |                                                                                                    | ÞÞ                                                  |                                                        | ADDRESS1                                                                           | ~                                                      |
|                                                                                                    |                                                                                                    |                                                                                                    |                                                     |                                                        | ADDRESS2                                                                           | ×                                                      |
|                                                                                                    |                                                                                                    |                                                                                                    | 44                                                  |                                                        | ADDRESS4                                                                           | ~                                                      |
|                                                                                                    |                                                                                                    |                                                                                                    |                                                     |                                                        |                                                                                    |                                                        |

• Sub Partitions can also be selected for the fields.

| Ø Oracle Flexcube MICON- Function                                                                                              | Generation-Jaim                                                                                             | ohan V-Kernel-9, 2-Fcisdistut5-Er                                                                                                    | nglish                 | Web                       | page Dialog                                                                       |                                                 |
|----------------------------------------------------------------------------------------------------|----------------------------------------------------------------------------------------------------|----------------------------------------------------------------------------------------------------|------------------------|---------------------------|-----------------------------------------------------------------------------------|-------------------------------------------------|
| ORACLE' FLEXCUBE Managem                                                                                                    | ent And Integration Co                                                                                      | onsole                                                                                                    |                        |                           |                                                                                   | 📭 🖫 7 📑 🦘 🚫 🔛                                   |
| Action Load V<br>Function Id UTDCADD<br>Save Xml Path D1TeamBrazen/UTDC                                                        | Function<br>Parent Fun<br>ADD\ Paren                                                                        | Type Parent v<br>Inction Browse                                                                                                    | Functi<br>Head<br>Foot | on Ca<br>er Ter<br>er Ter | tegory Maintenance v<br>nplate None v<br>nplate Maint Audit v                     | Caliform Type Data V All Files                  |
| Search                                                                                                    | Field Set Prop                                                                                              | erties                                                                                                    |                        |                           |                                                                                   | •                                               |
| Preferences     JoataSource     JoataSlocks     Screens     CVS_CFADDMAINT     HEADER     M BODY     SCT_1     SCT_2     SCT_2 | Fieldset Name<br>Fieldset Label<br>Data Block<br>Multi Record<br>View Type<br>Fieldset Height<br>No Of Rows | Fieldset Name     FST_CIFADDMAINT       Fieldset Label     CIF Address Maintenence       Data Block     BLK_CUSTADD       Multi Record     No       View Type     Single       Fieldset Height     No Of Rows   Data Block Fields |                        |                           | me CVS_CIFADDMAINT v<br>Body v<br>TAB_MAIN v<br>me SEC_1 v<br>ame PART_1 v<br>dth | Horizontal Fieldset  ReadOnly Navigation Button |
| FieldSets                                                                                                    |                                                                                                    |                                                                                                    |                        |                           | Field Set Fields                                                                  | Subpartition Name                               |
| FST_TEL                                                                                                    |                                                                                                    |                                                                                                    |                        |                           | CIFNUMBER                                                                         | v                                               |
| Actions CallForms                                                                                                    |                                                                                                    |                                                                                                    |                        |                           | CUSTOMER_NAME1                                                                    | 1                                               |
| LaunchForms                                                                                                    |                                                                                                    |                                                                                                    |                        |                           | MEDIA                                                                             | 2                                               |
| Summary                                                                                                    |                                                                                                    |                                                                                                    |                        |                           | LOCATION                                                                          | ×                                               |
|                                                                                                    |                                                                                                    |                                                                                                    | DD                     |                           | ADDRESS1                                                                          | ¥                                               |
|                                                                                                    |                                                                                                    |                                                                                                    |                        |                           | ADDRESS2                                                                          | ~                                               |
|                                                                                                    |                                                                                                    |                                                                                                    | 44                     |                           | ADDRESS3                                                                          | ×                                               |
|                                                                                                    |                                                                                                    |                                                                                                    |                        |                           | ADDRESS4                                                                          |                                                 |
|                                                                                                    |                                                                                                    |                                                                                                    |                        |                           |                                                                                   |                                                 |
|                                                                                                    |                                                                                                    |                                                                                                    |                        |                           |                                                                                   | -                                               |
|                                                                                                    |                                                                                                    |                                                                                                    |                        |                           |                                                                                   |                                                 |
|                                                                                                    | •                                                                                                    |                                                                                                    |                        |                           |                                                                                   | <b>&gt;</b>                                     |

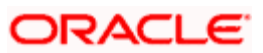

| 🖉 Oracle Flexcube MICON- Fund                                                                                                    | ction Generation- Jaimohan V-I                                                                                                    | Kernel-9.2-Fcisdistut5-En       | glish Webpage Dialog                                                                                   |  |      |                 |            |
|----------------------------------------------------------------------------------------------------|----------------------------------------------------------------------------------------------------|---------------------------------|----------------------------------------------------------------------------------------------------|--|------|-----------------|------------|
| Action Load                                                                                                    | gement And Integration Console                                                                                                    | Function Category Maintenance V | tion Category Maintenance V Caliform Ty                                                                |  |      | 🗣 🚫 📑<br>Data 🗸 |            |
| Function Id UTDCADD<br>Save Xml Path D:\TeamBrazen\U                                                                                                    | Parent Function TDCADD\ Parent Xml                                                                                                  | Browse                          | Header Template None 💙<br>Footer Template Maint Audit 💙                                                |  |      |                 | All Files  |
| Search Preferences                                                                                                    | <ul> <li>CIF Address Maintenance Webpage Dialog</li> <li>♦ CIF Address Maintenance</li> </ul>                                       |                                 |                                                                                                    |  |      | ×               | 1          |
| <ul> <li>⇒ DataSource</li> <li>⇒ ListOvalues</li> <li>⇒ DataBlocks</li> <li>⇒ DataBlocks</li> <li>⇒ Delete</li> <li>⇒ Delete</li> <li>⇒ Preview</li> <li>⇒ Preview</li> <li>⇒ Preview</li> <li>⇒ CallForms</li> <li>⇒ LaunchForms</li> <li>&gt; Summary</li> </ul> | CIF Address Maintence<br>CFNumer *<br>Customer Name<br>Media *<br>Location *<br>Address Line 1 *<br>Address Line 2<br>City<br>State |                                 | Zip Code<br>Country<br>Country Name<br>Contact Person<br>Telephone1<br>Telephone2<br>Cell Phone Number |  |      |                 | Populate + |
|                                                                                                    | Input by<br>Authorized by                                                                                                    | DateTime<br>DateTime            | Mod No<br>Open<br>Authorized                                                                           |  | EXIT |                 |            |

• Preview the Screen do determine any changes to be made.

• If the fields are not labeled in the preview, then we need to add the Label to the database. Click on the symbol indicated to the top right in the screen below.

| 🖉 Oracle Flexcube MICON- Function | Generati     | ion- Jaimohan V-K | ernel-9.2-Fcisdistut5-E | nglish Webpage D  | ialog         |                    |              |
|-----------------------------------|--------------|-------------------|-------------------------|-------------------|---------------|--------------------|--------------|
| ORACLE' FLEXCUBE Manageme         | ent And Inte | egration Console  |                         |                   |               | <u>[</u> ] 🖪 🎸 📑   | 冬 🚫 🔛        |
| Action Load 🗸                     |              | Function Type     | arent 🗸                 | Function Category | Maintenance 🗸 | Labels liform Type | Data 🗸       |
| Function Id UTDCADD               | 1            | Parent Function   |                         | Header Template   | None 🗸        |                    | All Files    |
| Save Xml Path D:\TeamBrazen\UTDC/ |              | Parent Xml        | Browse                  | Footer Template   | Maint Audit   | *                  |              |
| Search                            | Scree        | n Details         |                         |                   |               |                    | <b>(</b>     |
| Preferences                       | Screen       | Name CV:          | S_CIFADDMAINT           | Main Scre         | en            | Yes 🗸              |              |
| DataSource                        | Screen       | Title CIF         | Address Maintenan 🕫     | Screen Si         | ze            | Small 🗸            |              |
| DataBlocks                        | Screen       | Type Ter          | nplate 🗸                | Exit Buttor       | п Туре        | Default Cancel 🗸 🗸 |              |
| 🖃 🛄 Screens                       |              |                   |                         |                   |               |                    |              |
|                                   |              |                   |                         |                   |               |                    | Populate 🕂 - |
| B BODY                            |              | Arg Name          | Source Block            | Source Field      | Arg Value     | Target Block       | Target Field |
| 🖶 🥅 FOOTER                        |              |                   |                         |                   |               |                    |              |
| Actions                           |              |                   |                         |                   |               |                    |              |
| CallForms                         |              |                   |                         |                   |               |                    |              |
| LaunchForms                       |              |                   |                         |                   |               |                    |              |
| Summary                           |              |                   |                         |                   |               |                    |              |
|                                   |              |                   |                         |                   |               |                    |              |
|                                   |              |                   |                         |                   |               |                    |              |
|                                   |              |                   |                         |                   |               |                    |              |
|                                   |              |                   |                         |                   |               |                    |              |
|                                   |              |                   |                         |                   |               |                    |              |
|                                   |              |                   |                         |                   |               |                    |              |
|                                   |              |                   |                         |                   |               |                    |              |
|                                   |              |                   |                         |                   |               |                    |              |
|                                   |              |                   |                         |                   |               |                    |              |
|                                   |              |                   |                         |                   |               |                    |              |
|                                   |              |                   |                         |                   |               |                    |              |
|                                   | 4            |                   |                         |                   |               |                    | •            |

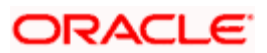

• The below screen will appear and after pressing "+", the new label details should be given

| 🙆 Oracle Flex                          | cube M                 | ICON- Function Gen       | eration- Jaimoh                        | an V-Kernel-9. | 2-Fcisdistut5-Er | nglish Webpage D                                        | )ialog                                   |            |          |        |                     |
|----------------------------------------|------------------------|--------------------------|----------------------------------------|----------------|------------------|---------------------------------------------------------|------------------------------------------|------------|----------|--------|---------------------|
| ORACLE                                 | FLEX                   | CUBE Management An       | d Integration Con                      | sole           |                  |                                                         |                                          | R.         | 🖫 🞸      | 1      | N 🖸                 |
| Action<br>Function le<br>Save Xml Pati | Load<br>UTDC<br>D:\Te: | ADD<br>amBrazen\UTDCADD\ | Function T<br>Parent Funct<br>Parent ) | on mi          | Browse           | Function Category<br>Header Template<br>Footer Template | Maintenance V<br>None V<br>Maint Audit V | •          | Callforn | n Type | Data 🔽<br>All Files |
| Search                                 | 🖉 Lab                  | el Code Webpage I        | Dialog                                 |                |                  |                                                         |                                          |            |          | ×      |                     |
| 🗀 Preferen<br>🗉 🗀 DataSou              |                        |                          |                                        |                |                  |                                                         |                                          |            | +        | =      |                     |
| 🙂 🚞 ListOfVal                          |                        | Label Code               | e                                      |                | Label De         | scription                                               |                                          | Lab        | el Type  |        |                     |
| DataBloc Creens                        |                        | LBL_CIFNO                | CIF                                    | lumber         |                  |                                                         |                                          | Field Labe |          | ~      |                     |
| 🗉 🚞 CVS_                               |                        |                          |                                        |                |                  |                                                         |                                          |            |          |        | opulate + -         |
| ± ⊒ H<br>€ ⊇ B                         |                        |                          |                                        |                |                  |                                                         |                                          |            |          |        | Farget Field        |
| 🕀 🧰 F                                  |                        |                          |                                        |                |                  |                                                         |                                          |            |          |        |                     |
| FieldSets Actions                      |                        |                          |                                        |                |                  |                                                         |                                          |            |          |        |                     |
| CallForm                               |                        |                          |                                        |                |                  |                                                         |                                          |            |          |        |                     |
| Summar                                 |                        |                          |                                        |                |                  |                                                         |                                          |            |          |        |                     |
|                                        |                        |                          |                                        |                |                  |                                                         |                                          |            |          |        |                     |
|                                        |                        |                          |                                        |                |                  |                                                         |                                          |            |          |        |                     |
|                                        |                        |                          |                                        |                |                  |                                                         |                                          |            |          |        |                     |
|                                        |                        |                          |                                        |                |                  |                                                         |                                          | Ok         | Cancel   |        |                     |
|                                        |                        |                          |                                        |                |                  |                                                         |                                          |            |          |        |                     |
|                                        |                        |                          |                                        |                |                  |                                                         |                                          |            |          |        | -                   |
|                                        |                        |                          |                                        |                |                  |                                                         |                                          |            |          |        |                     |
|                                        |                        |                          |                                        |                |                  |                                                         |                                          |            |          |        |                     |
|                                        |                        | _                        |                                        |                |                  |                                                         |                                          |            |          |        |                     |
|                                        |                        | •                        |                                        |                |                  |                                                         |                                          |            |          |        | •                   |

After the new label has been added, we can use the label lookup and the search will yield the label we have just added for our use

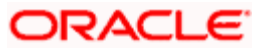

## 11. Actions

This is the place where amendable information and web services information is captured in Open Development Tool.

For maintenance type of function system enables the below action codes only:

- QUERY
- NEW
- MODIFY
- AUTHORIZE
- DELETE
- CLOSE
- REOPEN

For transaction Screens all the action would be enabled

| 🖉 Oracle Flexcube MICON- Function                                      | n Generation- J        | aimohan V-Kernel-9.2-Fcisd                  | istut5-English Webpage Dialog                                                        |                         |            |
|------------------------------------------------------------------------|------------------------|---------------------------------------------|--------------------------------------------------------------------------------------|-------------------------|------------|
| ORACLE' FLEXCUBE Managem                                               | ent And Integratio     | n Console                                   |                                                                                      | R 🖫 7 📑                 | - 🗣 🚫 🔛    |
| Action Load<br>Function Id UTDCADD<br>Save Xml Path D.\TeamBrazen\UTDC | Fun<br>Paren<br>ADD\ P | tion Type Parent  t Function arent Xml Brow | Function Category Maintenance<br>Header Template None<br>Footer Template Maint Audit | Callform Typ            | e Data 💌   |
| Search                                                                 | Form Actio             | ons                                         |                                                                                      |                         |            |
| Preferences<br>DataSource                                              | XSD Type Ide           | ntifier CIFAddress                          | Service Name FCISCIFAddress                                                          | Operation Id CIFAddress |            |
| ListOfvalues     DataBlocks                                            | Web Service            | Action Code                                 | Operation Code                                                                       | Action Stage Type       | + -        |
| Screens     Screens                                                    | V                      | QUERY                                       | QueryCIFAddress                                                                      |                         | Amendables |
| Actions                                                                | V                      | NEW                                         | CreateCIFAddress                                                                     |                         | Amendables |
| CallForms                                                              |                        | MODIFY                                      | ModifyCIFAddress                                                                     |                         | Amendables |
| Summary                                                                |                        | AUTHORIZE                                   | AuthorizeCIFAddress                                                                  |                         | Amendables |
|                                                                        |                        | DELETE                                      | DeleteCIFAddress                                                                     |                         | Amendables |
|                                                                        |                        | CLOSE                                       |                                                                                      |                         | Amendables |
|                                                                        |                        | REOPEN                                      |                                                                                      |                         | Amendables |
|                                                                        |                        | REVERSE                                     |                                                                                      |                         | Amendables |
|                                                                        |                        | ROLLOVER                                    |                                                                                      | Π                       | Amendables |
|                                                                        |                        | CONFIRM                                     |                                                                                      |                         | Amendables |
|                                                                        |                        | LIQUIDATE                                   |                                                                                      | Γ                       | Amendables |
|                                                                        | ۲                      |                                             |                                                                                      |                         | J.         |

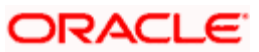

# 12. Summary

- In Open Development Tool, the summary screen is created using the summary option on the left side of the screen.
- The datablock, the datasource and other details are filled and then the necessary fields are taken into the right side.
- Please ensure that the primary key of the Data source must be queried.
- Multi Branch Where Clause is for querying multi branch screens.

| Oracle Flexcube MICON- Function                                                                                | n Generation- Jaimohan V-Kernel-9, 2-Fcisdistut5-Ei                                                                                            | inglish Webpage Dialog                                                                                                    |                     |
|----------------------------------------------------------------------------------------------------|----------------------------------------------------------------------------------------------------|----------------------------------------------------------------------------------------------------|---------------------|
| ORACLE' FLEXCUBE Managem                                                                                       | ent And Integration Console                                                                                                    | R 🖫 7 📑 🖞                                                                                                    | 🗣 🚫 🔛               |
| Action Load<br>Function Id UTDCADD<br>Save Xml Path D.\TeamBrazen\UTDC                                         | Function Type     Parent       Parent Function                                                                                                 | Function Category     Maintenance     Caliform Type       Header Template     None        Footer Template     Maint Audit | Data 💌<br>All Files |
| Search                                                                                                    | Summary Details                                                                                                    |                                                                                                    | 4                   |
| Preferences ListOf/alues ListOf/alues ListOf/alues ListOfecs ListOfecs ListOfecs FieldSets FieldSets Califorms | Title JAE<br>Data Blocks BLK_CUSTADD<br>Data Source STTMCUSTOMERADDRESSTBL V<br>Data Block Fields Custom Buttons                               | Default Where Clause<br>Default Order By<br>Summary Type Summary V                                                        |                     |
| LaunchForms                                                                                                    | Data Block Fields                                                                                                    |                                                                                                    |                     |
|                                                                                                    | ADDRESS1<br>ADDRESS2<br>ZJPCODE<br>COUNTRY<br>TELEPHONENUMBER1<br>TELEPHONENUMBER2<br>CELLPHONENUMBER<br>CONTACTPERSON<br>ADDRESS3<br>ADDRESS4 | Fields Selected       CIFNUMBER       MEDIA       LOCATION                                                                | Query<br>IV<br>IV   |

Note that the fields indicated above are query fields

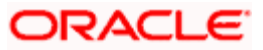

| Oracle Elevente MICON Eurotia                                                                                                    | Concration Jaimahan                                                                                                    | if Korpol 0, 2 Enjedistut                                   | English Wohnson Dislog                                                                                                    |                                                                                                    |                                                                                                    |
|----------------------------------------------------------------------------------------------------|----------------------------------------------------------------------------------------------------|-------------------------------------------------------------|----------------------------------------------------------------------------------------------------|----------------------------------------------------------------------------------------------------|----------------------------------------------------------------------------------------------------|
|                                                                                                    | nent And Integration Console                                                                                                    | -Kernet-9, z-roisuistut:                                    | -rugusu wenhage nawg                                                                                                    | P                                                                                                    |                                                                                                    |
|                                                                                                    | Eurotian Tuna                                                                                                    | Parent w                                                    | Eurotian Catagory Maint                                                                                                    |                                                                                                    | Caliform Type Data                                                                                                    |
| Function Id UTDCADD                                                                                                    | Parent Function                                                                                                    |                                                             | Header Template None                                                                                                    |                                                                                                    |                                                                                                    |
| Save Xml Path D:\TeamBrazen\UTD                                                                                                    | CADD\ Parent Xml                                                                                                    | Browse                                                      | Footer Template Maint                                                                                                    | Audit 🗸                                                                                                    |                                                                                                    |
|                                                                                                    |                                                                                                    |                                                             |                                                                                                    |                                                                                                    |                                                                                                    |
| Search                                                                                                    | Summary Details                                                                                                    |                                                             |                                                                                                    |                                                                                                    | <b>_</b>                                                                                                    |
| Preferences                                                                                                    | Title                                                                                                    | 72                                                          | Default Where Claus                                                                                                    | se                                                                                                    | <b>(</b>                                                                                                    |
| DataSource     ListOfValues                                                                                                    | Data Blocks BLK_CUS                                                                                                    | STADD                                                       | Default Order By                                                                                                    |                                                                                                    | <b>P</b>                                                                                                    |
| 🗉 🛄 DataBlocks                                                                                                    | Data Source STTMCUS                                                                                                    | STOMERADDRESSTBL 💌                                          | Summary Type                                                                                                    | Summary                                                                                                    | *                                                                                                    |
| Greens     FieldSets                                                                                                    |                                                                                                    |                                                             |                                                                                                    |                                                                                                    |                                                                                                    |
| Actions                                                                                                    | Data Block Fields Cu                                                                                                    | ustom Buttons                                               |                                                                                                    |                                                                                                    |                                                                                                    |
| LaunchForms                                                                                                    | Data                                                                                                    | Block Fields                                                |                                                                                                    |                                                                                                    |                                                                                                    |
| Summan<br>Preview                                                                                                    | ADDRESS1                                                                                                    |                                                             |                                                                                                    | Fields Selected                                                                                                    | Query                                                                                                    |
|                                                                                                    | ADDRESS2<br>ZIPCODE                                                                                                    |                                                             |                                                                                                    | R                                                                                                    | valer, v                                                                                                    |
|                                                                                                    |                                                                                                    |                                                             | MEDIA                                                                                                    |                                                                                                    |                                                                                                    |
|                                                                                                    | TELEPHONENUMBER2                                                                                                    | 2                                                           |                                                                                                    |                                                                                                    |                                                                                                    |
|                                                                                                    | CONTACTPERSON                                                                                                    |                                                             |                                                                                                    |                                                                                                    |                                                                                                    |
|                                                                                                    | ADDRESS3<br>ADDRESS4                                                                                                    |                                                             | 1.2                                                                                                    |                                                                                                    |                                                                                                    |
|                                                                                                    |                                                                                                    |                                                             | PP                                                                                                    |                                                                                                    |                                                                                                    |
|                                                                                                    |                                                                                                    |                                                             | 44                                                                                                    |                                                                                                    |                                                                                                    |
|                                                                                                    |                                                                                                    |                                                             |                                                                                                    |                                                                                                    |                                                                                                    |
|                                                                                                    |                                                                                                    |                                                             |                                                                                                    |                                                                                                    |                                                                                                    |
|                                                                                                    |                                                                                                    |                                                             |                                                                                                    |                                                                                                    |                                                                                                    |
|                                                                                                    |                                                                                                    |                                                             |                                                                                                    |                                                                                                    |                                                                                                    |
|                                                                                                    |                                                                                                    |                                                             |                                                                                                    |                                                                                                    |                                                                                                    |
|                                                                                                    |                                                                                                    |                                                             |                                                                                                    |                                                                                                    |                                                                                                    |
|                                                                                                    |                                                                                                    |                                                             |                                                                                                    |                                                                                                    |                                                                                                    |
|                                                                                                    |                                                                                                    |                                                             |                                                                                                    |                                                                                                    |                                                                                                    |
| Oracle Flexcube MICON- Function                                                                                                    | n Generation- Jaimohan A                                                                                                    | Ø-Kernel-9. 2-Fcisdistut5                                   | -English Webpage Dialog                                                                                                    |                                                                                                    |                                                                                                    |
| Oracle Flexcube MICON- Functio     ORACLE FLEXCUBE Managen                                                                                                    | n Generation- Jaimohan N<br>nent And Integration Console                                                                                                    | ⊈-Kernel-9. 2-Fcisdistut                                    | -English Webpage Dialog                                                                                                    | R                                                                                                    |                                                                                                    |
| Oracle Flexcube MICON- Function                                                                                                    | In Generation - Jaimohan M<br>nent And Integration Console<br>Function Type                                                                                                    | /-Kernel-9,2-Fcisdistut                                     | -English Webpage Dialog<br>Function Category Maint                                                                                           |                                                                                                    | Caliform Type Date                                                                                                    |
| Oracle Flexcube MICON- Function  CRACLE FLEXCUBE Manager  Action Load  Function IL UTDCADD  Save Xml Path DiffeomPrazen/UTD                                                                                                    | n Generation - Jaimohan M<br>nent And Integration Console<br>Function Type<br>Parent Function<br>CADDI Parent Xml                                                                                   | Parent                                                      | -English Webpage Dialog<br>Function Category Maint<br>Header Template None<br>Footer Template Maint                                          | enance V<br>Audit V                                                                                                    | Caliform Type Data V<br>All Files                                                                                                    |
| Oracle Flexcube MICON- Function CRACLE FLEXCUBE Manager Action Load  Function Id UTDCADD Save Xml Path D-\TeamBrazen\UTD                                                                                                    | n Generation - Jaimohan M<br>nent And Integration Console<br>Function Type<br>Parent Function<br>CADDI Parent Xml                                                                                   | /-Kernel-9.2-Fcisdistut5                                    | -English Webpage Dialog<br>Function Category Maint<br>Header Template None<br>Footer Template Maint                                          | enance v<br>Audit v                                                                                                    | Caliform Type Data                                                                                                    |
| Oracle Flexcube MICON- Function  CRACLE FLEXCUBE Managen  Action Load  Function Id UTDCADD Save Xml Path O-TeamBrazen/UTDC Search                                                                                                    | n Generation - Jaimohan M<br>nent And Integration Console<br>Function Type<br>Parent Function<br>CADDI Parent Xml<br>Summary Details                                                                | /-Kernel-9, 2-Fcisdistut                                    | -English Webpage Dialog<br>Function Category Maint<br>Header Template None<br>Footer Template Maint                                          | enance v<br>Audit v                                                                                                    | Caliform Type Data                                                                                                    |
| Oracle Flexcube MICON- Function  CRACLE* FLEXCUBE Managen  Action Load  Function Id UTDCADD Save Xml Path O-TeamBrazen/UTDC Search  Preferences                                                                                                    | n Generation - Jaimohan M<br>nent And Integration Console<br>Function Type<br>Parent Function<br>CADDI Parent Xml<br>Summary Details<br>Title                                                       | V-Kernel-9.2-Fcisdistut<br>Parent V<br>Browse               | -English Webpage Dialog<br>Function Category Maint<br>Header Template None<br>Footer Template Maint                                          | enance V<br>Audit V                                                                                                    | Caliform Type Data                                                                                                    |
| Cracle Flexcube MICON- Function CRACLE* FLEXCUBE Managen Action Load  Function Id UTDCADD Save Xml Path OnTeamBrazenUUTD Search Preferences DataSource Control DataSource Control Control Con | In Generation-Jaimohan M<br>nent And Integration Console<br>Parent Function<br>CADDI Parent Xml<br>Summary Details<br>Title<br>age Dialog                                                           | V-Kernel-9, 2-Fcisdistut<br>Parent V<br>Browse              | -English Webpage Dialog<br>Function Category Maint<br>Header Template None<br>Footer Template Maint                                          | enance V<br>Audit V                                                                                                    | Caliform Type Data                                                                                                    |
| Cracle Flexcube MICON- Function CRACLE* FLEXCUBE Managen Action Load  Function Id UTDCADD Save Xml Path D.TeamBrazenUTDD Search  Preferences DataSource DataSource Cubot StateSource DataSource DataSource Cubot StateSource Cubot StateSource Cubot  | In Generation-Jaimohan M<br>nent And Integration Console<br>Parent Function<br>CADDI Parent Xml<br>Summary Details<br>Title<br>age Dialog                                                           | Ø-Kernel-9.2-Fcisdistut<br>Parent ♥<br>Browse               | -English Webpage Dialog<br>Function Category Maint<br>Header Template None<br>Footer Template Maint                                          | enance V<br>Audit V                                                                                                    | Californ Type Data V<br>All Files                                                                                                    |
| Contactor Flexcube MICON- Function  CRACLE* FLEXCUBE Managen  Action Load  Function Id UTDCADD Save Xml Path OnteamBrazenUUTD Search  Preferences DataSource DataSource DataSource Contactor Screens DataBlocks DataBlocks  | In Generation- Jaimohan M<br>nent And Integration Console<br>Parent Function<br>CADDI Parent Xml<br>Summary Details<br>Title<br>Authorized                                                          | <pre>/-Kernel-9.2-Fcisdistut5 Parent ▼ Browse Browse </pre> | -English Webpage Dialog<br>Function Category Maint<br>Header Template None<br>Footer Template Maint<br>Default Where Claus<br>Open           | enance V<br>Audit V                                                                                                    | Californ Type Data V<br>All Files                                                                                                    |
| Cracle Flexcube MICON- Functio  CRACLE* FLEXCUBE Managen  Action Load  Function Id UTDCADD Save Xml Path O.TeamBrazenUTDD  Search  Preferences  DataSource DataSource DataSource DataSource DataSource Contemport                                                                                                    | In Generation- Jaimohan M<br>nent And Integration Console<br>Function Type<br>Parent Function<br>CADDY Parent Xml<br>Summary Details<br>Title<br>Title<br>CF Number<br>Location                     | V-Kernel-9.2-Fcisdistut                                     | -English Webpage Dialog<br>Function Category Maint<br>Header Template None<br>Footer Template Maint<br>Default Where Claus<br>Open<br>Media  | enance V<br>Audit V<br>se                                                                                                    | Caliform Type Data V<br>All Files                                                                                                    |
| Cracle Flexcube MICON- Function CRACLE* FLEXCUBE Managen Action Load  Function Id UTDCADD Save Xml Path O:TeamBrazenUTDD Search Preferences DataBource DataBource DataBource FieldSets Actions CallForms LaunchForms LaunchForms                                                                                                    | In Generation: Jaimohan M<br>nent And Integration Console<br>Parent Function<br>Parent Function<br>Parent Xml<br>Summary Details<br>Title<br>CF Number<br>Location                                  | V-Kernel-9.2-Fcisdistut                                     | -English Webpage Dialog<br>Function Category Maint<br>Header Template None<br>Footer Template Maint<br>Default Where Claus<br>Open<br>Media  | enance V<br>Audit V<br>se                                                                                                    | Caliform Type Data Caliform Type Data Caliform Type Data Caliform Type Data Caliform Type Data Caliform Type Caliform Type Caliform California California  |
| Oracle Flexcube MICON- Function                                                                                                    | In Generation- Jaimohan M<br>nent And Integration Console<br>Parent Function<br>CADD) Parent Xml<br>Summary Details<br>Title<br>age Dialog<br>Authorized<br>CIF Number<br>Location                  | V-Kernel-9.2-Fcisdistut                                     | -English Webpage Dialog<br>Function Category Maint<br>Header Template None<br>Footer Template Maint<br>Default Where Claus<br>Open<br>Media  | enance v<br>Audit v<br>se                                                                                                    | Caliform Type Data Caliform Type Data Caliform Type |
| Califorms Califorms Caliform Caliform  | In Generation: Jaimohan M<br>nent And Integration Console<br>Parent Function<br>CADD) Parent Xml<br>Summary Details<br>Title<br>age Dialog<br>Authorized<br>CF Number<br>Location                   | V-Kernel-9.2-Fcisdistut                                     | -English Webpage Dialog<br>Function Category Maint<br>Header Template None<br>Footer Template Maint<br>Default Where Claus<br>Open<br>Media  | enance V<br>Audit V<br>se                                                                                                    | Caliform Type Data Caliform Type Data Caliform Type |
| Califorms FieldSets FieldSets FieldSets FieldSets Summar Freview                                                                                                    | In Generation: Jaimohan M<br>nent And Integration Console<br>Parent Function<br>CADDI<br>CADDI<br>Bummary Details<br>Trile<br>age Dialog<br>Authorized<br>CF Number<br>Location                     | / -Kernel-9. 2-Fcisdistut                                   | -English Webpage Dialog<br>Function Category Maint<br>Header Template Maint<br>Footer Template Maint<br>Default Where Claus<br>Open<br>Media | Audit V<br>Audit V<br>se                                                                                                    | Caliform Type Data Caliform Type Data Caliform Type Data Caliform Type Data Caliform Type Data Caliform Type Data Caliform Caliform Califo |
| Califorms FieldSets FieldSets Field | In Generation- Jaimohan M<br>nent And Integration Console<br>Parent Function<br>CADDI Parent Xml<br>Summary Details<br>Title<br>age Dialog<br>Authorized<br>CF Number<br>Location                   | / Kernel-9. 2- Fcisdistut                                   | -English Webpage Dialog<br>Function Category Maint<br>Header Template Maint<br>Footer Template Maint<br>Default Where Claus<br>Open<br>Media | Audit V<br>Audit V<br>Se                                                                                                    | Caliform Type Data Caliform Type Data Caliform Type Data Caliform Type Data Caliform Type Data Caliform Type Data Caliform Type Caliform Californ Californ C |
| Califorms FieldSets FieldSets FieldSets Summar Freview Fischer Structure FieldSets FieldSets Fi | m Generation: Jaimohan M<br>nent And Integration Console<br>Parent Function<br>CADDI Parent Xml<br>Summary Details<br>Title<br>age Dialog<br>Authorized<br>CF Number<br>Location                    | / -Kernel-9. 2-Fcisdistut                                   | -English Webpage Dialog<br>Function Category Maint<br>Header Template None<br>Footer Template Maint<br>Default Where Claus<br>Open<br>Media  | Audit V<br>Audit V<br>se                                                                                                    | Caliform Type Data Caliform Type Data Caliform Type Data Caliform Type Data Caliform Type Data Caliform Type Data Caliform Type Caliform Californ Californ C |
| Califorms FieldSets Califorms FieldSets Califorms Summer: Summer: Preview                                                                                                    | In Generation- Jaimohan M<br>nent And Integration Console<br>Function Type<br>Parent Function<br>CADDI Parent Xml<br>Summary Details<br>Title<br>age Dialog<br>Authorized<br>CIF Number<br>Location | / Kernel-9. 2- Fcisdictut                                   | -English Webpage Dialog<br>Function Category Maint<br>Header Template None<br>Footer Template Maint<br>Default Where Claus<br>Open<br>Media  | Audit V<br>Audit V<br>se                                                                                                    | Caliform Type Data Caliform Type Data Caliform Type Data Caliform Type Data Caliform Type Data Caliform Caliform Califor |
| Califorms FieldSets Califorms FieldSets Califorms Summer: FieldSets Califorms Summer: FieldSets Califorms Summer: FieldSets Califorms Caliform Caliform Caliform | In Generation- Jaimohan M<br>nent And Integration Console<br>Function Type<br>Parent Function<br>CADDI Parent Xml<br>Summary Details<br>Title<br>age Dialog<br>Authorized<br>CIF Number<br>Location | / Kernel-9. 2- Fcisdictut                                   | English Webpage Dialog<br>Function Category Maint<br>Header Template None<br>Footer Template Maint<br>Default Where Claus<br>Open<br>Media   | Audit V<br>Audit V<br>se                                                                                                    | Caliform Type Data Caliform Type Data Caliform Type |
|                                                                                                    | n Generation- Jaimohan M<br>nent And Integration Console<br>Function Type<br>Parent Function<br>CADD Parent Xml<br>Summary Details<br>Title<br>age Dialog<br>Authorized<br>CIF Number<br>Location   | / Kernel-9. 2- Fcisdictut                                   | -English Webpage Dialog<br>Function Category Maint<br>Header Template None<br>Footer Template Maint<br>Default Where Claus<br>Open<br>Media  | Audit V<br>se<br>Audit V<br>Audit V | Caliform Type Data Caliform Type Data Caliform Type Data Caliform Type Data Caliform Type Data Caliform Type Data Caliform California California Californi |
| CallForms FieldSets CallForms FieldSets CallForms FieldSets CallForms CallForms FieldSets CallForms CallForm CallForm CallForm Ca | In Generation - Jaimohan M<br>nent And Integration Console<br>Function Type<br>Parent Function<br>CADD Parent Xml<br>Summary Details<br>Title<br>age Dialog<br>Authorized<br>CF Number<br>Location  | / Kernel-9. 2- Fcisdictut                                   | English Webpage Dialog<br>Function Category Maint<br>Header Template Maint<br>Default Where Claus<br>Open<br>Media                           | Audit V<br>Audit V<br>se<br>Audit V<br>Audit V | Caliform Type Data Caliform Type Data Caliform Type |
| Califorms FieldSets FieldSets Fieldsets Fieldsets Field | In Generation - Jaimohan M<br>nent And Integration Console<br>Function Type<br>Parent Function<br>CADD Parent Xml<br>Summary Details<br>Title<br>age Dialog<br>Authorized<br>CF Number<br>Location  | / Kernel-9. 2-Fcisdistut                                    | English Webpage Dialog Function Category Header Template None Footer Template Utalit Operault Where Claus Open Media CIF Number              | enance v<br>Audit v<br>Audit v<br>Ee                                                                                                    | Caliform Type Data Caliform Type Data Caliform Type Data Caliform Type Data Caliform Type Data Caliform Type Data Caliform Californ Californ Califo |
| Cracle Flexcube MICON- Function CRACLE FLEXCUBE Manager Action Load  Function Id UTDCADD Save Xml Path DATeamBrazen/UTD Search DataSource DataSource DataBlocks DataBlocks Data | n Generation- Jaimohan M<br>nent And Integration Console<br>Function Type<br>Parent Function<br>CADD Parent Xml<br>Summary Details<br>Title<br>age Dialog<br>Authorized<br>CF Number<br>Location    | / Kernel-9. 2-Fcisdistut                                    | English Webpage Dialog Function Category Header Template Footer Template Open Media CIF Number                                               | Audit V<br>ae<br>Audit V<br>Audit V | Caliform Type Data Caliform Type Data Caliform Type Data Caliform Type Data Caliform Type Data Caliform Type Data Caliform Type Caliform Californ Californ C |
| Oracle Flexcube MICON- Function     CRACLE® FLEXCUBE Managen     Action Load ♥     Function Id UTDCADD     Save Xml Path DATeamBrazenUUTD      Search     DataBlocks     DataBlocks     DataBlocks     Actions     CallForms     LaunchForms     Summark Preview     15 ♥                                                                                                    | n Generation - Jaimohan M<br>nent And Integration Console<br>Parent Function Type<br>Parent Tunction<br>CADD Parent Xml<br>Summary Details<br>Title<br>GE Number<br>Location                        | V Kernel-9.2-Fcisdistut                                     | English Webpage Dialog Function Category Maint Header Template Maint Default Where Claus Open Media CIF Number                               | enance v<br>Audit v<br>se                                                                                                    | Caliform Type Data Caliform Type Data Caliform Type Data Caliform Type Data Caliform Type Data Caliform Type Caliform Californ Californ Ca |

• Right click on Summary option and select "Preview" to get the Summary Screen.

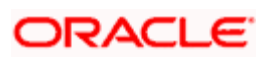

# 13. Open Development Tool Files Generation

• Save the file. After saving, the files are generated using the generate option.

| Oracle Flexcube MICON- Function G  | eneration- Jaimohan V-Ke | rnel-9.2-Fcisdistut5-Engli | sh Webpage Dialog            |              |                        |
|------------------------------------|--------------------------|----------------------------|------------------------------|--------------|------------------------|
| ORACLE FLEXCUBE Management         | And Integration Console  |                            |                              | R 6          | 📲 🎸 🏺 📕                |
| Action Load 🗸                      | Function Type Par        | ent 🗸                      | unction Category Maintenance | · (          | Callform Type Data 🗸   |
| Function Id UTDCADD                | Parent Function          |                            | Header Template 🛛 None 🛛 👻   |              | All Files              |
| Save Xml Path D:\TeamBrazen\UTDCAD | D\ Parent XmI            | Browse                     | Footer Template Maint Audit  | *            |                        |
| Save Xml Path D:TeamBrazenUUTDCADI | Parent Xml               | Erowse                     | Footer Template Maint Audit  |              |                        |
|                                    |                          |                            |                              |              |                        |
|                                    |                          |                            |                              |              |                        |
| 🛃 start 🔰 🖉 🚳 💽 🤌 🖿 з -            | 🔁 3 🔹 🎇 3 🔹 💷 D.         | 🚺 2 🔹 💽 4 🔹 🛐 M.           | 💋 0. 🕲 2 📲 🦉 u. 🖷            | 🖞 F. 🛛 🔇 🖂 🗖 | 1 🔀 🕞 🔎 🕅 💕 🚳 11:56 AM |

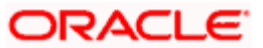

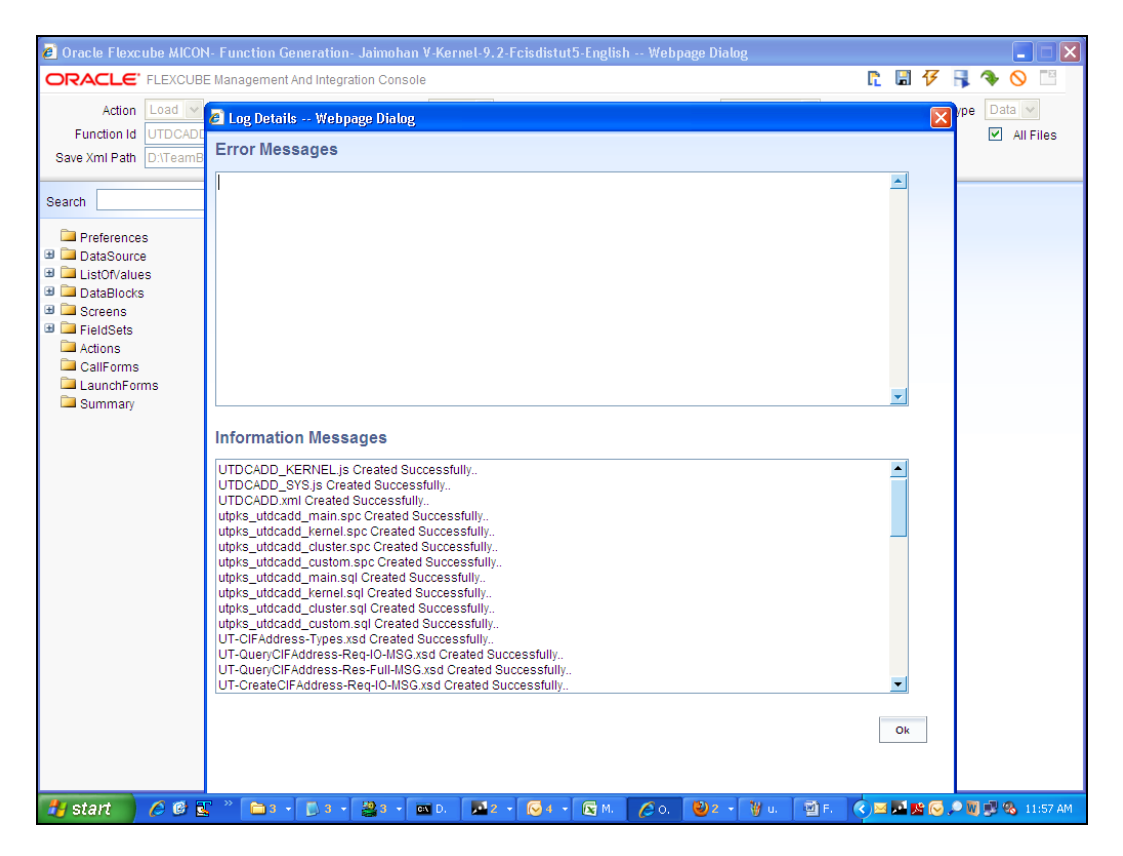

The files should be generated without error. If errors are reported, they need to be debugged.

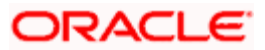

- Deploy the generated files
- Deploy the file UTDCADD.xml in the UIXML path specified
- Deploy the files UTDCADD\_SYS.js and UTDCADD.js in the JS path specified
- Compile the created objects in PL/SQL

| 😼 JS - FCIS9.2-Fronte     | nd - WinSCP                 |           |                                              |                                  |                           |              | ЪХ    |
|---------------------------|-----------------------------|-----------|----------------------------------------------|----------------------------------|---------------------------|--------------|-------|
| 🔴 🕅 📦 - 🛛 📫               |                             | 🔺 📓       | Default 🔹 👹 🗸                                |                                  |                           |              |       |
| Local Mark Eiles Comma    | ands Session Ontions Remote | Help      |                                              |                                  |                           |              |       |
|                           |                             |           |                                              |                                  |                           |              |       |
| PCI59.2-Pronten           |                             |           |                                              |                                  |                           |              |       |
| 🥯 🛛 🖌 🔶 🔸                 | 🖻 🔯 🚮 😥  🛅                  |           | 📔 🔁 JS 🛛 😽 🗸 🔁                               | 🔎 🚮 😰 🚞 🧤                        |                           |              |       |
| D:\TeamBrazen\UTDCADD\    | JS                          |           | /oraint1/appsrvrs/domains/FCIS11_DOMAIN/serv | ers/AdminServer/tmp/_WL_user/FCI | SBpel/8npnd9/war/Script/J | 6            |       |
| Name Ext 🗠                | Туре                        | Chanç     | Name Ext 🗠                                   | Size                             | Changed                   | Rights       | Ow 🔨  |
| 🖻                         | Parent directory            | 02/06/    | <b>È</b>                                     |                                  | 03/02/2011 2:47:42 PM     | rwxrwxrwx    | oraf  |
| UTDCADD_KERNEL.js         | JScript Script File         | 02/06/    | 🚞 SYS                                        |                                  | 01/06/2011 12:51:23 PM    | rwxrwxrwx    | oraf  |
| 🖉 UTDCADD_SYS.js          | JScript Script File         | 02/06/    | 🖉 Advice.js                                  | 11,997                           | 21/12/2010 3:15:50 PM     | rw-rw-r      | fcut  |
|                           |                             |           | 😹 Alert.js                                   | 17,184                           | 25/01/2011 3:59:23 PM     | rw-rw-r      | fcut  |
|                           |                             |           | 🌋 AmountUtil. js                             | 17,236                           | 21/12/2010 3:15:50 PM     | rw-rw-r      | fcut  |
|                           |                             |           | 🌋 Assign. js                                 | 7,528                            | 21/12/2010 3:16:04 PM     | rw-rw-r      | fcut  |
|                           |                             |           | 📓 AuditTrail.js                              | 16,139                           | 21/12/2010 3:15:46 PM     | rw-rw-r      | fcut  |
|                           |                             |           | Authorize.js                                 | 52,855                           | 21/12/2010 3:16:02 PM     | rw-rw-r      | fcut  |
|                           |                             |           | BatchUtil.js                                 | 23,992                           | 21/12/2010 3:15:50 PM     | rw-rw-r      | fcut  |
|                           |                             |           | Branch.js                                    | 9,943                            | 21/12/2010 3:15:48 PM     | rw-rw-r      | fcut  |
|                           |                             |           | BrnAuthorize.js                              | 11,134                           | 21/12/2010 3:15:46 PM     | rw-rw-r      | fcut  |
|                           |                             |           | BrnUtil.js                                   | 117,402                          | 21/12/2010 3:16:00 PM     | rw-rw-r      | fcut  |
|                           |                             |           | BROWSER_IE.js                                | 4,777                            | 21/12/2010 3:15:50 PM     | rw-rw-r      | fcut  |
|                           |                             |           | BROWSER_NonIE.js                             | 6,517                            | 21/12/2010 3:15:48 PM     | rw-rw-r      | fcut  |
|                           |                             |           | BuildXML.js                                  | 59,189                           | 21/12/2010 3:15:56 PM     | rw-rw-r      | fcut  |
|                           |                             |           | Calendar.js                                  | 12,168                           | 21/12/2010 3:15:46 PM     | rw-rw-r      | fout  |
|                           |                             |           | CcyDenomUtil.js                              | 9,195                            | 21/12/2010 3:15:52 PM     | rw-rw-r      | fout  |
|                           |                             |           | CLRU. js                                     | 9,788                            | 21/12/2010 3:15:50 PM     | rw-rw-r      | fout  |
|                           |                             |           | CLRU_SYS.js                                  | 7,001                            | 21/12/2010 3:15:54 PM     | rw-rw-r      | fout  |
|                           |                             |           | CSCDOCUP_KERNEL.js                           | 9,887                            | 02/02/2011 6:32:55 PM     | rw-rw-r      | fout  |
|                           |                             |           | CSCDOCUP_SYS.js                              | 8,480                            | 03/02/2011 2:39:53 PM     | rw-rw-r      | rcut  |
|                           |                             |           | CSCDOCVY_KERNEL.JS                           | 9,037                            | 04/02/2011 6:10:45 PM     | rw-rw-r      | FOUL  |
|                           |                             |           | CSCDOCHT_STS.js                              | 7,952                            | 04/02/2011 5:14:00 PM     | rw-rw-r      | fout  |
|                           |                             |           |                                              | 13,035                           | 07/05/2009 1:36:54 PM     | rw-rw-r      | Foul  |
|                           |                             |           |                                              | 9,007                            | 20/01/2011 11:52:57 MM    | rw-rw-r      | Foul  |
|                           |                             |           |                                              | 0,700                            | 07/05/2000 1/26/52 PM     | FUL-FUL-F    | Foul  |
|                           |                             |           | CSDDOCVY KERNEL is                           | 1 093                            | 0//03/2009 1:30:32 PM     | 100-100-1    | Foul  |
|                           |                             |           |                                              | 7 952                            | 00/12/2010 1:04:14 PM     | rial-rial-r- | Fout  |
| <                         |                             | >         | <                                            |                                  |                           |              | >     |
| 0 B of 11.055 B in 0 of 2 |                             |           | 0 B of 17,240 KB in 0 of 1,239               |                                  |                           |              |       |
| 🛛 🖉 F2 Rename 📝 F4 Edit   | t 📸 F5 Copy 🖓 F6 Move 📸     | F7 Create | Directory 🗙 F8 Delete 💣 F9 Properties 👖 F1   | 0 Quit                           |                           |              |       |
|                           |                             |           |                                              |                                  | 🔒 SFTP-3                  | <b>0:0</b>   | 1:04  |
| 🛃 start 🔰 💋 🕫             | ) 💽 🤲 🌆 J.                  |           |                                              |                                  | ) 🔿 🖂 🖾 🗠 🔎 🕻             | ] 🛃 🗞 12:    | 00 PM |

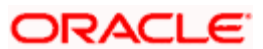

# 14. Testing

• Test the Screen in FLEXCUBE

| 🦉 A2 - FMGKERDIST - FMGKE                                                   | RDIST - Oracle FLEXCUBE UBS Or | acle FLEXCUBE Investor Ser | vicing v 9.2 - E - Windows Internet Explo | rer 📃 🗖 🔀 |
|-----------------------------------------------------------------------------|--------------------------------|----------------------------|-------------------------------------------|-----------|
| □ • × + & + + + +                                                           |                                | ⊖7 <b>*?</b> ??            |                                           |           |
|                                                                             |                                |                            | 💼 , 💩 , 🙆 , 🗐 , 💷                         |           |
|                                                                             |                                |                            |                                           |           |
| Menu                                                                        | CIE Address Detail             |                            |                                           | ×         |
| A/c System Component                                                        |                                |                            |                                           |           |
| A/c System GL Setup                                                         | CIF Address Maintenence        |                            | Zip Code                                  |           |
| AGY Bank A/c Mapping                                                        | CIF Number *                   |                            | Country                                   |           |
| AMC Agent SLA                                                               | Customer Name                  |                            | Country Name                              |           |
| AccountOfficer IFA                                                          | Media *                        |                            | Contact Person                            |           |
| 🗄 AdHoc Price                                                               | Location *                     |                            | Telephone1                                |           |
| 🛨 Admin Tax                                                                 | Address Line 1 *               |                            | Telephone2                                |           |
| 🗄 Agency Branch A/O                                                         | Address Line 2                 |                            | Cell Phone Number                         |           |
| 🛨 Agent Price Basis                                                         | City                           |                            |                                           |           |
| 🗄 Asset Management NAV                                                      | State                          |                            |                                           |           |
| 🛨 Auth Rep                                                                  |                                |                            |                                           |           |
| <ul> <li>Auto Replicate Pref</li> </ul>                                     |                                |                            |                                           |           |
| <ul> <li>AutoSwitch SetUp</li> </ul>                                        |                                |                            |                                           |           |
| Back Data Propagation                                                       |                                |                            |                                           |           |
| <ul> <li>Bank Reconciliation</li> </ul>                                     |                                |                            |                                           |           |
| <ul> <li>Batch</li> <li>Descale Circ Office</li> </ul>                      |                                |                            |                                           |           |
| <ul> <li>Branch Sign Official</li> <li>Braker, Agenou Branch Mar</li> </ul> |                                |                            |                                           |           |
| Broker lournal                                                              |                                |                            |                                           |           |
| Broker Maintenance                                                          |                                |                            |                                           |           |
| Broker Migration                                                            | logit by                       | DateTime                   | Mod No.                                   |           |
| Broker Payment Currency                                                     | Authorized by                  | DateTime                   | Open                                      | Evit      |
| preference                                                                  | Autionzed by                   | Datenine                   | Authorized                                |           |
| 🗄 Broker Type                                                               |                                |                            | Adhonzed                                  |           |
| 🗄 Bulk Client Defaults                                                      |                                |                            |                                           |           |
| 🗄 CIF Addr Fund Map                                                         |                                |                            |                                           |           |
| 🗄 CIF Address                                                               |                                |                            |                                           |           |
| 🗄 Campaign Maintenance                                                      |                                |                            |                                           |           |
| 🗄 Certificates                                                              |                                |                            |                                           |           |
| + Charrya Rook Remiert                                                      |                                |                            |                                           |           |
| Menu                                                                        |                                |                            |                                           |           |
| 🗹 My Dash Board                                                             |                                |                            |                                           |           |

• Record is saved successfully

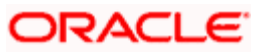

| 🖉 A2 - FMGKERDIST - FMGKE    | RDIST - Oracle FLEXCUBE UBS Oracle FLEXCUBE Investor Servicing v 9.2 - E - Windows Internet Explorer                                                                                                    |      |
|------------------------------|----------------------------------------------------------------------------------------------------|------|
|                              |                                                                                                    |      |
|                              |                                                                                                    |      |
|                              | 🤝 - 🧟 - 🗐 - 🔲 - UTDCADD 🔿                                                                                                    | 2 🔀  |
|                              |                                                                                                    |      |
| Menu                         | 💊 CF Achtes: Cetal                                                                                                    | · 🗙  |
| 🗄 A/c System Component       | CE Atteries Maintennice                                                                                                    |      |
| 🗄 A/c System GL Setup        | Cff: Numiter ▼ 204/554524                                                                                                    |      |
| 🗄 AGY Bank A/c Mapping       | Catalyanaa Namaa (2). 61/53                                                                                                    |      |
| AMC Agent SLA                | Martin & Male                                                                                                    |      |
| AccountOfficer IFA           | Conflact Person                                                                                                    |      |
| 🗄 AdHoc Price                | a di kana Lana di Angli di kana di kana di kan                                                                                                    |      |
| 🛨 Admin Tax                  | Preserve and the second second s |      |
| 🗄 Agency Branch A/O          | Cell Provide Hanker                                                                                                    |      |
| 🗄 Agent Price Basis          | 🚺 🕦 Information Message                                                                                                    |      |
| 🗄 Asset Management NAV       | Suet 🗠 👘                                                                                                    |      |
| 🗄 Auth Rep                   | Information Message                                                                                                    |      |
| 🗄 Auto Replicate Pref        | Record Successfully Saved                                                                                                    |      |
| 🗄 AutoSwitch SetUp           |                                                                                                    |      |
| 🗄 Back Data Propagation      |                                                                                                    |      |
| Bank Reconciliation          |                                                                                                    |      |
| 🗄 Batch                      |                                                                                                    |      |
| 🗄 Branch Sign Off/On         |                                                                                                    |      |
| 🗄 Broker - Agency Branch Mag |                                                                                                    |      |
| 🗄 Broker Journal             |                                                                                                    |      |
| 🗄 Broker Maintenance         |                                                                                                    |      |
| 🗄 Broker Migration           | linear by A2                                                                                                    |      |
| 🗄 Broker Payment Currency    | Aldmanized ty                                                                                                    | Fail |
| preference                   | Net-rations to reaction to reaction to                                                                                                    | [    |
| 🗄 Broker Type                |                                                                                                    |      |
| 🗄 Bulk Client Defaults       |                                                                                                    |      |
| 🗄 CIF Addr Fund Map          |                                                                                                    |      |
| 🗄 CIF Address                |                                                                                                    |      |
| 🗄 Campaign Maintenance       |                                                                                                    |      |
| Certificates                 |                                                                                                    |      |
| + Cherrie Book Remiest       |                                                                                                    |      |
| Menu Menu                    |                                                                                                    |      |
| 🗹 My Dash Board              |                                                                                                    |      |

• Summary Screen is invoked to authorize the saved record

| 🖉 A2 - FMGKERDIST - FMGKE                                        | RDIST - Oracle FLEXCUBE UBS Oracle FLEXCUBE Investor Servicing v 9.2 - E - Windows Internet Explorer |                |      |            |                  |          |         |  |  |  |
|------------------------------------------------------------------|----------------------------------------------------------------------------------------------------|----------------|------|------------|------------------|----------|---------|--|--|--|
| 0 % X 8 6 8 8                                                    | E & P -                                                                                              | S 🖪 🙆 🖑 🖪 60 7 |      |            |                  |          |         |  |  |  |
|                                                                  |                                                                                                    |                |      | <b>.</b>   |                  | *        |         |  |  |  |
|                                                                  |                                                                                                    |                |      |            | DISCADD          |          |         |  |  |  |
| Menu                                                             | CIF Addre:                                                                                           | ss Summary     |      |            |                  |          | ×       |  |  |  |
| A/c System Component                                             |                                                                                                    | 0 discriminant |      |            |                  |          |         |  |  |  |
| 🗄 A/c System GL Setup                                            |                                                                                                    | Authorized     |      |            | Open             | _        |         |  |  |  |
| 🗄 AGY Bank A/c Mapping                                           |                                                                                                    | CIF Number     | 4    |            | Media            | 2E       |         |  |  |  |
| AMC Agent SLA                                                    |                                                                                                    | Location       | 4    | n 🗄        |                  |          |         |  |  |  |
| AccountOfficer IFA                                               |                                                                                                    |                |      |            | Advanced Search  | Refrech  | Reset   |  |  |  |
| 🗄 AdHoc Price                                                    |                                                                                                    |                |      |            | shavanooa oodron | Reirean  | noou    |  |  |  |
| 🗄 Admin Tax                                                      | Records per p                                                                                        | age 15 💙       |      | I          | < 1 of 1 🕨 🕅     | Ge       | to Page |  |  |  |
| 🗄 Agency Branch A/O                                              |                                                                                                    | Authorized     | Open | CIF Number | Media            | Location |         |  |  |  |
| 🗄 Agent Price Basis                                              | A                                                                                                    | uthorized      | Open | 99000099   | MAIL             | ИТ       |         |  |  |  |
| 🗄 Asset Management NAV                                           |                                                                                                    | 01101200       | Open | 330000033  | MAR              | R1       |         |  |  |  |
| 🛨 Auth Rep                                                       | U U                                                                                                  | nauthorized    | Open | 584554534  | MAIL             | Chennai  |         |  |  |  |
| 🛨 Auto Replicate Pref                                            |                                                                                                    |                |      |            |                  |          |         |  |  |  |
| <ul> <li>AutoSwitch SetUp</li> </ul>                             |                                                                                                    |                |      |            |                  |          |         |  |  |  |
| Back Data Propagation                                            |                                                                                                    |                |      |            |                  |          |         |  |  |  |
| Bank Reconciliation                                              |                                                                                                    |                |      |            |                  |          |         |  |  |  |
| Batch                                                            |                                                                                                    |                |      |            |                  |          |         |  |  |  |
| Hanch Sign Off/On                                                |                                                                                                    |                |      |            |                  |          |         |  |  |  |
| Broker - Agency Branch Mag                                       |                                                                                                    |                |      |            |                  |          |         |  |  |  |
| Broker Journal                                                   |                                                                                                    |                |      |            |                  |          |         |  |  |  |
| <ul> <li>Broker Maintenance</li> <li>Broker Migration</li> </ul> |                                                                                                    |                |      |            |                  |          |         |  |  |  |
| Broker Migration                                                 |                                                                                                    |                |      |            |                  |          |         |  |  |  |
| preference                                                       |                                                                                                    |                |      |            |                  |          |         |  |  |  |
| Broker Type                                                      |                                                                                                    |                |      |            |                  |          |         |  |  |  |
| Bulk Client Defaults                                             |                                                                                                    |                |      |            |                  |          |         |  |  |  |
| E CIF Addr Fund Map                                              |                                                                                                    |                |      |            |                  |          |         |  |  |  |
| CIF Address                                                      |                                                                                                    |                |      |            |                  |          |         |  |  |  |
| 🗄 Campaign Maintenance                                           |                                                                                                    |                |      |            |                  |          |         |  |  |  |
| E Certificates                                                   |                                                                                                    |                |      |            |                  |          |         |  |  |  |
| + Cherrue Book Remuest                                           |                                                                                                    |                |      |            |                  |          |         |  |  |  |
| 🔁 Menu                                                           |                                                                                                    |                |      |            |                  |          | Exit    |  |  |  |
| 🗹 My Dash Board                                                  |                                                                                                    |                |      |            |                  |          | Est     |  |  |  |

• Record is authorized successfully.

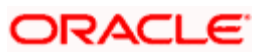

| 🖉 A4 - FMGKERDIST - FMGKERDIST - Oracle FLEXCUBE UBS Oracle FLEXCUBE Investor              | Servicing v 9.2 | - E - Windo | ws Inter | net Explorer |   |      |
|--------------------------------------------------------------------------------------------|-----------------|-------------|----------|--------------|---|------|
| D 吨 X 音 晶 音 晶 晶 ቤ P 钨 B 適 創 F ↔ 7 *? ??                                                    |                 |             |          |              |   |      |
|                                                                                            | ی               | 0           |          | UTDCADD      |   | 2 🗙  |
|                                                                                            | -               |             |          |              |   |      |
| CIF Address Detail                                                                         |                 |             |          |              |   | ,    |
| No Authorize                                                                               |                 |             |          | ×            |   |      |
|                                                                                            | l (1ofi)        |             |          |              |   |      |
| Records                                                                                    |                 |             |          |              |   |      |
| Modification Hansier Bicelification Stelus Maker ID Haker Date Sterne Authorization Stelue | Mew Changes     |             |          |              |   |      |
|                                                                                            |                 |             |          |              |   |      |
| Information Message                                                                        |                 |             |          |              |   |      |
| Information Message                                                                        |                 |             |          |              |   |      |
| Record Successfully Authorized                                                             |                 |             |          |              |   |      |
|                                                                                            |                 |             | -        | <u>×</u>     |   |      |
| Remarks Huli                                                                               |                 |             |          |              |   |      |
| Maker Gverik                                                                               |                 |             |          |              |   |      |
|                                                                                            |                 |             |          |              |   |      |
| anyi un <i>ike</i>                                                                         |                 |             |          | 144          |   |      |
| Without Code                                                                               |                 | Ok          |          |              | 8 | Exit |
|                                                                                            |                 | L           | <u> </u> |              |   |      |
|                                                                                            |                 |             |          |              |   |      |
|                                                                                            |                 |             |          |              |   |      |
|                                                                                            |                 |             |          |              |   |      |
|                                                                                            |                 |             |          |              |   |      |
|                                                                                            | (               | Addept      | Relect   | Cancel       |   |      |
|                                                                                            |                 |             |          |              | J |      |

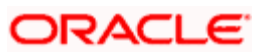

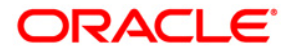

Function ID Development I [June] [2012] Version 12.0

Oracle Corporation World Headquarters 500 Oracle Parkway Redwood Shores, CA 94065 U.S.A.

Worldwide Inquiries: Phone: +1.650.506.7000 Fax: +1.650.506.7200 www.oracle.com/ financial\_services/

Copyright © [2012] Oracle Financial Services Software Limited. All rights reserved.

No part of this work may be reproduced, stored in a retrieval system, adopted or transmitted in any form or by any means, electronic, mechanical, photographic, graphic, optic recording or otherwise, translated in any language or computer language, without the prior written permission of Oracle Financial Services Software Limited.

Due care has been taken to make this document and accompanying software package as accurate as possible. However, Oracle Financial Services Software Limited makes no representation or warranties with respect to the contents hereof and shall not be responsible for any loss or damage caused to the user by the direct or indirect use of this document and the accompanying Software System. Furthermore, Oracle Financial Services Software Limited reserves the right to alter, modify or otherwise change in any manner the content hereof, without obligation of Oracle Financial Services Software Limited to notify any person of such revision or changes.

All company and product names are trademarks of the respective companies with which they are associated.